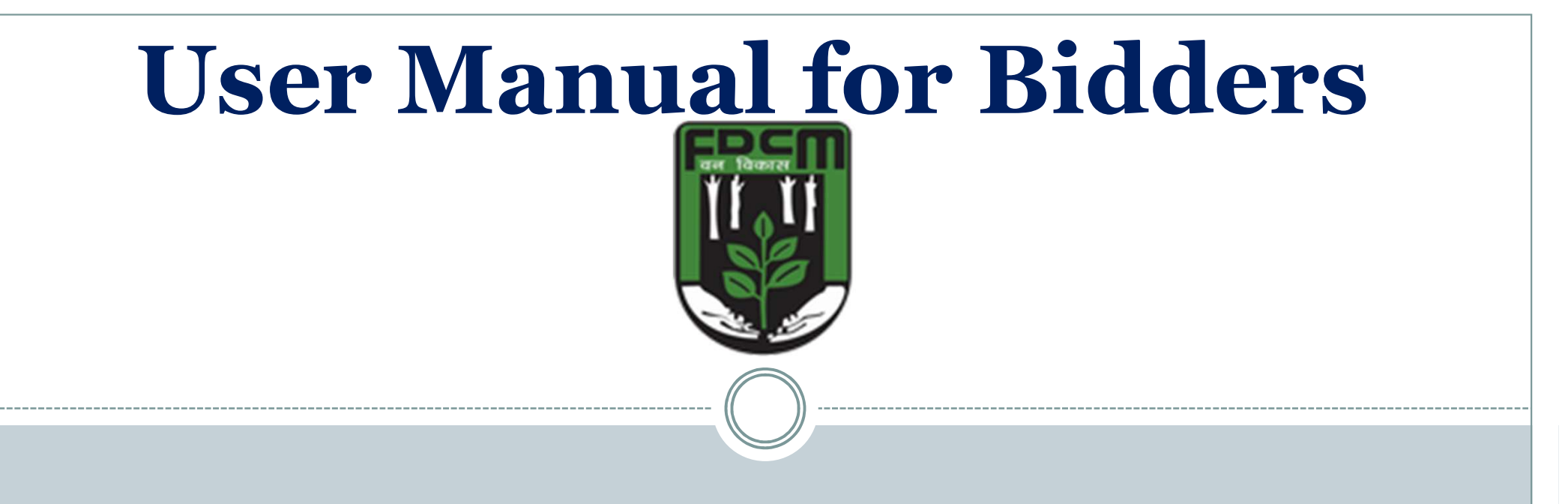

### https://eauction.mahaforest.gov.in

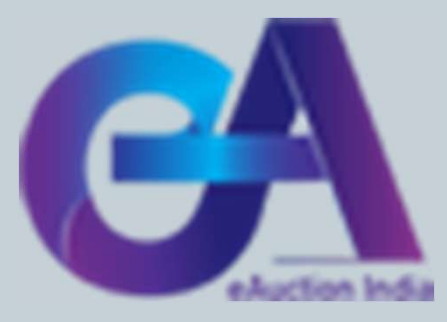

# **Requirements of e-Auction**

- Digital Signature (Class III ) of Bidder only Signing.
- Scan copy of documents (i. Pan Card ii. Aadhar Card iii. Cancelled Cheque iv. GST registration proof v. Firm registration proof vi. Form-27 if applicable) for registration purposes. The bidder can make one single document/pdf file after scanning all six documents.
- Browser type Internet Explorer 11, Mozilla Firefox 50.0
- JAVA version 8. O

# **Process of e-Auction**

- Registration of Bidder ( One time for all types of auctions under FD and FDCM)
- User ID will be same for MFD and FDCM
- Submission of Pre-Qualification Documents (Above six documents scan copy of a single pdf file for Timber, Firewood, and Bamboo to be uploaded).
- Participation in E-auction ( Select Auction-id, interest lots therein)
- Payment of EMD ( EMD can be paid multiple times in a day )
- Live Auction
- Post Auction process
- Helpdesk details will be shared.

# **Registration of Bidder**

#### The bidder needs to register himself on the portal as shown below

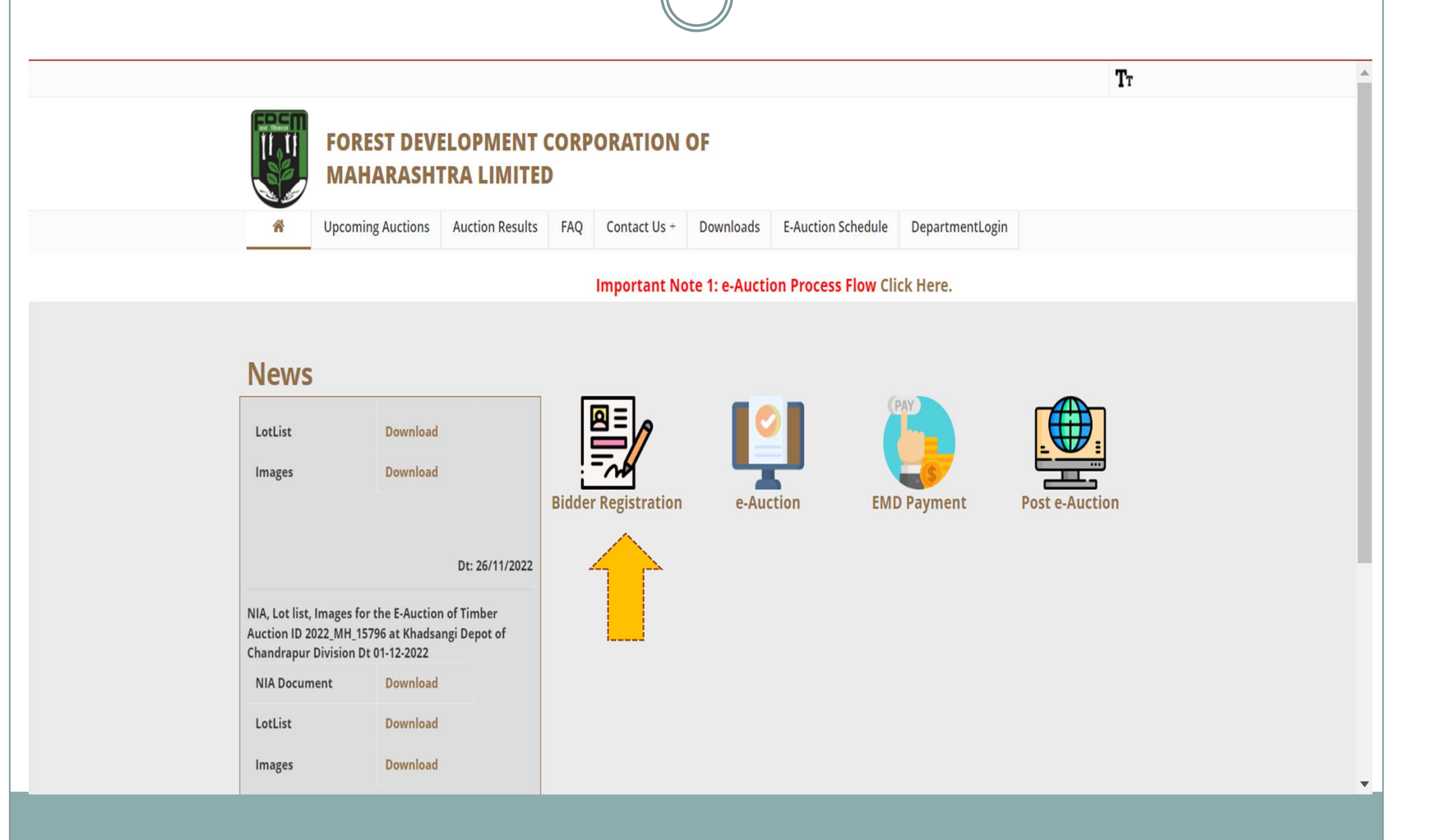

| - A                                                                                                    | 🖉 cunnart-asurtian[st]nic/datiin / anrar-cunnart[st]nic/datiin |                                                                                                    |                                               |                      |
|----------------------------------------------------------------------------------------------------|----------------------------------------------------------------|----------------------------------------------------------------------------------------------------|-----------------------------------------------|----------------------|
| . A                                                                                                    | Support-sauction[st]nic[dot]in / aproc-support[st]nic[dot]in   |                                                                                                    |                                               |                      |
| A station by                                                                                                    | Subbourgenergenergenergenergenergenergenergen                  | A-                                                                                                    |                                               |                      |
| eAuction in                                                                                                    | a Mome 🖉 Auction Status 🛛 🕫 Department Onboard                 | City *                                                                                                    | State *                                       | Postal Code *        |
| A secure, transparent platform for cor<br>Electronic Auctions by Government                                                                                     | Q Auction Search 🔤 Bidder Enrollm                              | City                                                                                                    | -Select- 🗸                                    | Postal Code          |
|                                                                                                    |                                                                | PAN/TAN Number *                                                                                                    | Establishment Year *                          | Nature of Business * |
| ome / Online Enrollment of Corporate                                                                                                    | Bidder                                                         | PAN/TAN NUMBER                                                                                                    | 2022 🗸                                        | Nature of Business   |
| Online Enrollment of Corporate/                                                                                                    | idder                                                          | PAN/TAN number must have to<br>characters. For <b>eg: AESTG2458A</b><br>For Bidders who do not have PAN/TAN<br>number may enter TEMPZ99992 as the<br>PAN/TAN number. |                                               |                      |
|                                                                                                    | Correspondence Email Mobile No                                 | Legal Status                                                                                                    | Company Category *                            |                      |
| Login ID                                                                                                    | Correspondence Email -Select V Mobile No                       | -Select-                                                                                                    | -select-                                      |                      |
| abc@nic.com (Care may be taken to enter<br>valid e-mail ID. This information will be<br>kept confidential. The login ID cannot be<br>modified once registered.) | your Login ID.)                                                |                                                                                                    | Contact Details                               |                      |
|                                                                                                    | Company Detaile                                                | Title / Contact Name *                                                                                                    | Date Of Birth (I                              | DD/MM/YYYY) *        |
|                                                                                                    | company becans                                                 | -Select-  Contact Name                                                                                                    | Date Of Birth (I                              | DD/MM/YYYY)          |
| Company Name '                                                                                                    | Preferential Bidder Registration Number '                      | Designation                                                                                                    | Phone                                         |                      |
| company Name                                                                                                    | Ves Perictration Number                                        |                                                                                                    |                                               |                      |
| Company Name                                                                                                    | C registration Number                                          | Designation                                                                                                    | -Select- V                                    | SID Phone Number     |
| Company Name                                                                                                    |                                                                |                                                                                                    | Phone Details eq: +                           | -91 044 222/2449     |
| Company Name Registered Address *                                                                                                    | Name of Partners / Directors ' BidderType '                    | Ĕİ.Ŧ                                                                                                    | Phone Details <b>eg:</b> +<br>. Enter Captcha | +91 044 22272449     |

After submission of registration, the form bidder will get an OTP on his registered mobile number and Email- id. After submission of OTP registration will get completed. Users need to change the password compulsorily to login into the e-auction portal.

| eAucti                                        | on India                                                                                                    |                                                                    | 💪 0120-4001 002 🖊   🐱 support-eauction[at]nic[dot]in / eproc-si                                                                                                    | upport[at]nic[dot]in   A+ |
|-----------------------------------------------|----------------------------------------------------------------------------------------------------|--------------------------------------------------------------------|----------------------------------------------------------------------------------------------------|---------------------------|
| A secure, transparen<br>Electronic Auctions b | it platform for conducting<br>by Government                                                                 | 💏 Home 🛛 💆 Auction Sta                                             | atus 🝳 Auction Search 🧐 Department Onboarding 🧧                                                                                                    | Bidder Enrollment         |
|                                               | Home / Generate password                                                                                    |                                                                    |                                                                                                    |                           |
|                                               | Generate password                                                                                           |                                                                    |                                                                                                    |                           |
|                                               | Generate password for the Login ID <b>utkarsh.nic.</b><br>Provide the verification code received through Co | forest@gmail.com<br>orrespondence Email/ Registered Mobile Number. | Email ID and Mobile No<br>Policy                                                                                                    |                           |
|                                               | Mobile Verification Code *                                                                                  | Mail Verification Code *                                           | Verification code must comply following<br>requisites,                                                                                                    |                           |
|                                               | New Password *                                                                                              | Mail Verification Code<br>Confirm Password *                       | <ul> <li>Provide verification code sent to<br/>mobile in Mobile Verification code.</li> <li>Provide verification code sent to email</li> </ul>                                                     |                           |
|                                               | New Password                                                                                                | Confirm Password                                                   | in Mail Verification code.                                                                                                    |                           |
|                                               | Captcha                                                                                                    | Enter Captcha *                                                    | Password Policy                                                                                                    |                           |
|                                               | EPPP2LT Refresh                                                                                             | Enter Captcha                                                      | Your password must comply following<br>requisites,<br>- Length must be within 8 to 32<br>characters                                                                                                |                           |
|                                               | mobile no are correct.                                                                                      | Clear                                                              | <ul> <li>Any english towercase and</li> <li>uppercase (a-z and A-Z) characters</li> <li>Any numbers between 0-9</li> <li>Any special characters from the<br/>bracket [! @ # \$ ^ * _ ~]</li> </ul> |                           |
|                                               |                                                                                                    |                                                                    | Good eg: Cric\$2009<br>Bad eg: cric2009                                                                                                    |                           |

#### Now Bidder needs to log in using his login id and password and needs to map Digital Signature. (\*Required-Class III DSC )

| (ALLINS | eAuction | St.s         | Welcome<br>Last login | I utkarsh.nic.forest@g<br>I 19-Jan-2022 05:49 | mail.com<br>M                | 15              | Server Time<br>-Jan-2022 17:49:13 | A Home         | E Logo |
|---------|----------|--------------|-----------------------|-----------------------------------------------|------------------------------|-----------------|-----------------------------------|----------------|--------|
| COD     | System   | S.           |                       |                                               |                              |                 |                                   | eAuctio        | n Indi |
|         |          | USER MANAG   | EMENT                 |                                               |                              |                 |                                   |                |        |
|         |          | 0 User DSC E | nrollment             |                                               |                              |                 |                                   |                |        |
|         |          |              |                       | Login Id :<br>Roles :                         | utkarsh.nic.fore<br>Genderer | st@gmail.com    |                                   |                |        |
|         |          | ×            | su have not regist    | ered with Digital Signatu                     | re Certificate ye            | t. Please click | on Signing Certificate lini       | k below.       |        |
|         |          | Acti         | ive Certificates 1    | Information                                   |                              |                 | View Existing                     | g Certificates |        |
|         |          | S.Ne         | Certificate           | Certificate<br>Type                           | Type Vali                    | dity            | Enroll Date                       | View           |        |
|         |          |              |                       | No certificati                                | s have been en               | rolled.         |                                   |                |        |
|         |          |              |                       |                                               |                              |                 |                                   |                |        |
|         |          |              |                       |                                               |                              |                 |                                   |                |        |
|         |          |              |                       |                                               |                              |                 |                                   |                |        |
|         |          |              |                       |                                               |                              |                 |                                   |                |        |
|         |          |              |                       |                                               |                              |                 |                                   |                |        |
|         |          |              |                       |                                               |                              |                 |                                   |                |        |
|         |          |              |                       |                                               |                              |                 |                                   |                |        |

| ubmission<br>time proces  | of Pros.<br>S. Howe<br>Fi | e-Quali<br>ever, need<br>rewood, a                 | fication<br>I to be done<br>I done done               | <b>Docui</b><br>e separa<br>o catego | ner<br>tely f<br>ry) | its (<br>For the     | This is a c<br>e Timber, |
|---------------------------|---------------------------|----------------------------------------------------|-------------------------------------------------------|--------------------------------------|----------------------|----------------------|--------------------------|
| eAuction                  | 2 m                       | Welcome<br>Last logi                               | n : utkarsh.nic.forest@gn<br>n : 19-Jan-2022 05:49 PM | nail.com<br>1 3                      | Serve<br>19-Jan-202  | r Time<br>2 18:17:21 | n Home 🗗 Logout          |
| System                    | V                         |                                                    |                                                       |                                      |                      |                      | CAUCIION INUIG           |
|                           | USER MANAG                | EMENT                                              |                                                       |                                      |                      |                      |                          |
| User Management           |                           |                                                    |                                                       |                                      |                      |                      |                          |
| My Accounts               | O Pre-Qualifi             | cation Search                                      |                                                       |                                      |                      |                      |                          |
| Bidder Pre-Qualification  |                           | Pre-Oualific                                       | ation Search All                                      |                                      | Pre-Oual             | fication Status      |                          |
| Auction Management        |                           |                                                    |                                                       |                                      | The Quan             |                      |                          |
| Search Active Auctions    |                           |                                                    |                                                       |                                      |                      |                      |                          |
| My Auctions               |                           | Organisation                                       | Govt of Maharashtra                                   | Product Category                     | -5                   | elect-               | ~                        |
| Live Auctions             |                           | Department                                         | Revenue And Forest C                                  | Prequal Title                        | ] [                  |                      |                          |
| In-Progress List          |                           | Division                                           | Forest Development C 🔽                                |                                      |                      |                      |                          |
| Auction In Action         |                           | Sub Division                                       | -Select-                                              |                                      |                      |                      |                          |
| View Auction Ride History |                           | Branch                                             | -Select-                                              |                                      |                      |                      |                          |
|                           | Pre-                      | Qualified Organisatio                              | n List                                                |                                      | Pregual              | Product              | Search                   |
|                           | 5.No                      | Cred of Makanakanaka                               |                                                       | (Mahamaha Mire                       | Title                | Category             | ACCON                    |
|                           | 1.                        | Development Corporation                            | n of Maharashtra Ltd.                                 | (manarashtra)[[Porest                | Bidders              | Bamboo               | 2                        |
|                           | 2.                        | Govt of Maharashtra]]Re<br>Development Corporation | venue And Forest Department<br>n of Maharashtra Ltd.  | (Maharashtra)  Forest                | Firewood<br>Bidders  | Firewood             |                          |
|                           | з.                        | Govt of Maharashtra] Re<br>Development Corporation | venue And Forest Department<br>n of Maharashtra Ltd.  | (Maharashtra)  Forest                | Timber<br>Bidders    | Timber               |                          |
|                           |                           |                                                    |                                                       |                                      |                      |                      |                          |

Bidder needs to submit all the mandatory documents as a single pdf file for the Pre-Qualification process for the respective category of the organization (i.e. - FDCM-Timber, FDCM- Bamboo and FDCM-Firewood)

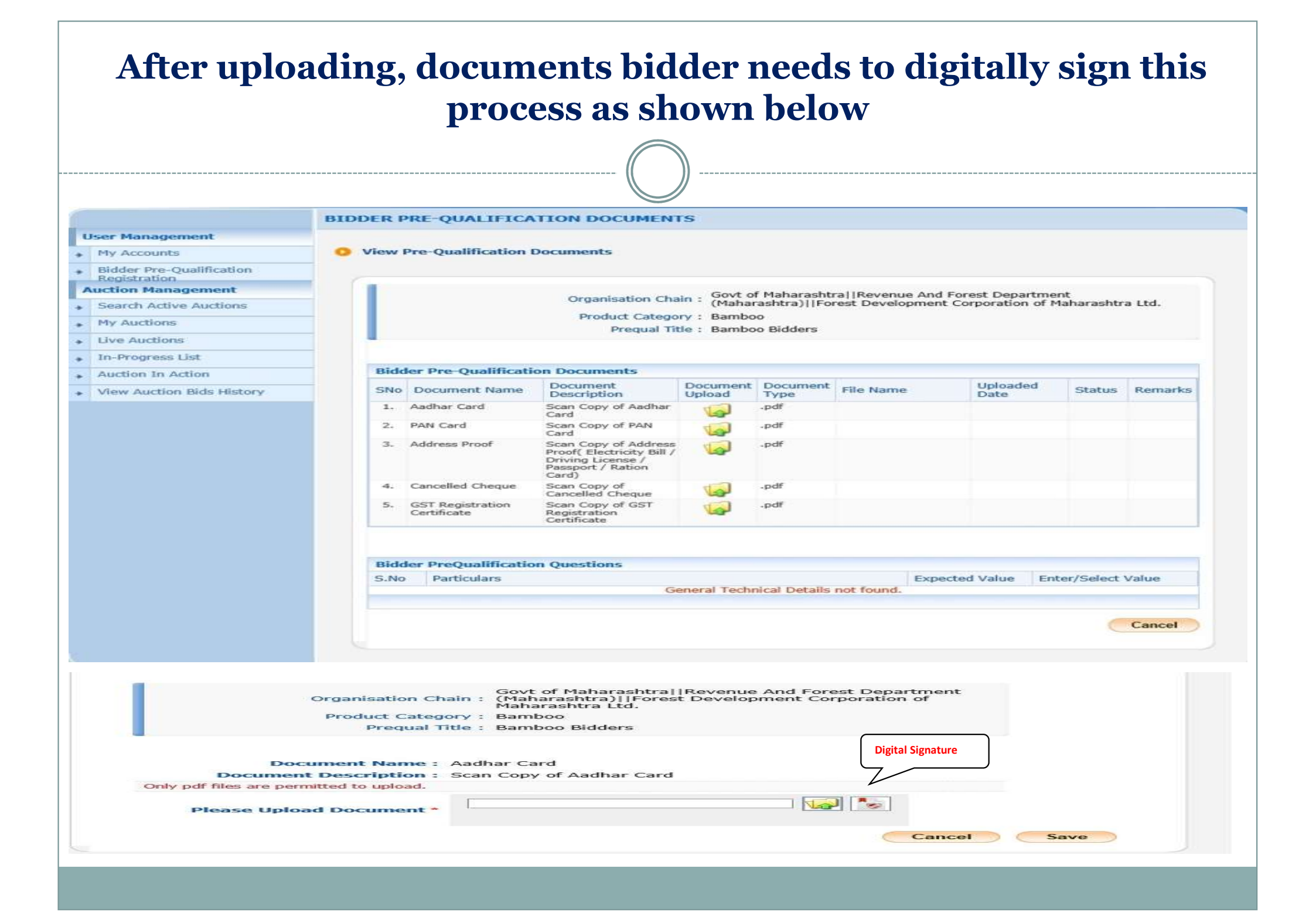

After successfully submitting the Pre-Qualification documents, the department will verify and approve the bidder. The "Pending Approval" status will change to "Approved" once the department approves the bidder. After approval, the bidder will be eligible for participating in the published auction of the respective

category.

|            | eAuction        | 5                                                  | 2      | Welcome<br>Last login          | : utkarsh.nic.forest@gmail.com<br>: 19-Jan-2022 05:49 PM |                  | Server<br>19-Jan-2022 | Time<br>18:27:49 | A Hom                                                                                                    | e 🗗 Logou   |
|------------|-----------------|----------------------------------------------------|--------|--------------------------------|----------------------------------------------------------|------------------|-----------------------|------------------|----------------------------------------------------------------------------------------------------|-------------|
|            | System          | y                                                  | }      | (                              |                                                          |                  |                       |                  | eAuc                                                                                                    | tion Indi   |
|            |                 | BIDD                                               | ER P   | RE-QUALIFICATION DO            | CUMENT REGISTRATION                                      |                  |                       |                  |                                                                                                    |             |
| User Mana  | gement          |                                                    |        |                                |                                                          |                  |                       |                  |                                                                                                    |             |
| My Accou   | nts             | 0 1                                                | /iew P | re-Qualification Documents     |                                                          |                  |                       |                  |                                                                                                    |             |
| Bidder Pro | e-Qualification |                                                    |        |                                |                                                          |                  |                       |                  |                                                                                                    |             |
| Auction Ma | anagement       |                                                    |        | Pre-Qualification S            | Search All                                               | Р                | Pre-Qualificat        | ion Status       |                                                                                                    |             |
| Search A   | ctive Auctions  |                                                    |        |                                |                                                          |                  |                       |                  |                                                                                                    |             |
| My Auctio  | ons             |                                                    | Pre-0  | Qualified User List            |                                                          |                  |                       |                  |                                                                                                    |             |
| Live Auct  | ions            |                                                    | S.No   | Organisation Chain             |                                                          | Prequal<br>Title | Product<br>Category   | Status           | View                                                                                                    | Action      |
| In-Progre  | ss List         |                                                    | 1.     | Govt of Maharashtra  Revenue A | nd Forest Department (Maharashtra)                       | Bamboo           | Bamboo                | Pending          | •                                                                                                    |             |
| Auction In | n Action        | Forest Development Corporation of Maharashtra Ltd. |        |                                |                                                          | Bidders          |                       | Approval         | $\overline{\wedge}$                                                                                                    |             |
|            |                 |                                                    |        |                                |                                                          |                  |                       |                  | And the second second s | <u>&gt;</u> |

### **Participation in Auction.**

Bidder will search the active auction by selecting **Managing Director Office**> **Region Office-> Division Office**. From the list select desired auction/auction-id

and mark it as a favorite as shown below.

|                                               | 52     | n     |                | Last login   | : ankuryug@gmail.d<br>: 21-Jan-2022 01:3 | 4 PM    | 21-Ja                | n-2022 16   | .46:31     | A Home   | E Logo |
|-----------------------------------------------|--------|-------|----------------|--------------|------------------------------------------|---------|----------------------|-------------|------------|----------|--------|
|                                               | EL /   | 22    |                |              |                                          |         |                      |             |            | eAuctio  | on Ind |
| eAuction India                                | V      |       |                |              |                                          |         |                      |             |            |          |        |
| User Management                               | AUCTIO | N     |                |              |                                          |         |                      |             |            |          |        |
| My Accounts                                   | O Acti | ve Au | tions          |              |                                          |         |                      |             |            |          |        |
| Bidder Pre-Oualification                      |        |       |                |              |                                          |         |                      |             |            |          |        |
| Registration                                  |        |       |                |              |                                          |         |                      |             |            |          |        |
| Auction Management                            |        |       |                |              |                                          |         |                      |             | (          | Back     |        |
| Search Active Auctions                        |        |       |                |              |                                          |         |                      |             |            |          |        |
| My Auctions                                   |        | Act   | ive Limited Au | ictions      |                                          |         |                      |             |            |          |        |
| Live Auctions                                 |        | SNo   | Auction ID     | Auction Titl | e Organisati                             | onChain | Submission Start     | Submissio   | n Fav      | orite    |        |
| <ul> <li>In-Progress List</li> </ul>          |        | 1.    | 2022 NICP 23   | FDCM Test2   | 101 NIC-Pune                             |         | 21-Jan-2022 04:45 PM | 21-Jan-2022 | 2 🗖        | อ        |        |
| Auction In Action                             |        |       |                |              |                                          |         |                      | 04:55 PM    | <b>V</b>   | 2        |        |
| <ul> <li>View Auction Bids History</li> </ul> |        | 1     |                |              |                                          |         |                      |             |            |          | 0      |
|                                               |        |       |                |              |                                          |         | Set                  | Limited Au  | ction as I | Favorite |        |
|                                               |        |       |                |              |                                          |         |                      |             |            |          |        |
|                                               |        |       |                |              |                                          |         |                      |             |            |          |        |
|                                               |        |       |                |              |                                          |         |                      |             |            |          |        |
|                                               |        |       |                |              |                                          |         |                      |             |            |          |        |
|                                               |        |       |                |              |                                          |         |                      |             |            |          |        |
|                                               |        |       |                |              |                                          |         |                      |             |            |          |        |
|                                               |        |       |                |              |                                          |         |                      |             |            |          |        |
|                                               |        |       |                |              |                                          |         |                      |             |            |          |        |
|                                               |        |       |                |              |                                          |         |                      |             |            |          |        |

| Now desire                               | d au      | ction v       | vill<br>sl | appear<br>hown be                       | on th<br>low.           | e <b>My</b>   | Auctio                              | <b>n list</b> as |
|------------------------------------------|-----------|---------------|------------|-----------------------------------------|-------------------------|---------------|-------------------------------------|------------------|
| p?page=EauctionFeePaymentList&ser        | vice=page |               |            |                                         |                         |               | + 🔒 ⊄ Search                        |                  |
|                                          | See .     | 759 (         | D W        | elcome : ankuryug@st login : 21-Jan-202 | gmail.com<br>2 01:34 PM |               | Server Time<br>21-Jan-2022 16:47:34 | eAuction Indi    |
| eAuction mula                            | AUCTIO    | )N            |            |                                         |                         |               |                                     |                  |
| My Accounts     Bidder Pre-Qualification | 0 Му      | Auctions List |            |                                         |                         |               |                                     |                  |
| Auction Management                       |           | Search        |            |                                         |                         |               |                                     |                  |
| Search Active Auctions                   |           | Auction ID    |            |                                         | Au                      | ction Title   |                                     |                  |
| My Auctions                              |           |               |            |                                         |                         |               | Clear                               | Search           |
| Live Auctions                            |           |               |            |                                         |                         |               |                                     |                  |
| In-Progress List                         |           | S No Auction  | ID         | Auction Title                           | Submissi                | on Start Date | Submission End Date                 | Action           |
| Auction In Action                        | -         | 1. 2022_NI    | CP_23      | FDCM_Test2101                           | 21-Jan-202              | 2 04:45 PM    | 21-Jan-2022 04:55 PM                | Action           |
| • View Auction Bids History              |           |               |            |                                         |                         |               |                                     |                  |
|                                          | L.        |               |            |                                         |                         |               |                                     |                  |

#### On clicking the "Action" icon, auction details will appear on your screen. From this screen, the bidder can download auction documents (NIA, Multi-lot sheet, and <u>AEC</u>) and Lot wise images. y/app?component=%24DirectLink&page=EauctionFeePaymentList&service=direct&session=T&sp=SZ3jg%2BXq0%2FbgdlT7RLhUisJLYH%2Bg) 👻 🔒 🖒 Search... Welcome : ankuryug@gmail.com Server Time 🏫 Home 🛛 🔁 Logout Last login : 21-Jan-2022 01:34 PM 21-Jan-2022 16:48:35 **eAuction India** eAuction India AUCTION MANAGEMENT **User Management** Print My Accounts -View Auction Details **Bidder Pre-Qualification** \* Registration **Auction Management Basic Details** Search Active Auctions 1 Organisation Chain NIC-Pune My Auctions -Auction ID 2022\_NICP\_23 Live Auctions Auction Title FDCM Test2101 In-Progress List -Description FDCM\_Test2101 Auction In Action Details MultiLot \* FDCM\_Test2101 Lot Type **Display Bidder Details** Forward View Auction Bids History Hidden Туре + Product Category New Sub Category NA **Bid Approval Process** Fee Details Required No Auto Approval Required **Bid Document** No Required Auction Model Auction Eligible Criteria Excel Based Limited Auction Properties Elapse Time Interval In Mins 5 Bid Auto Extn In Mins 10 50 Max Seal Percentage **Critical Dates Published Date** 21-Jan-2022 04:45 PM Submission Start Date 21-Jan-2022 04:45 PM Submission End Date 21-Jan-2022 04:55 PM Auction Start Date 21-Jan-2022 05:00 PM Auction End Date 21-Jan-2022 05:30 PM

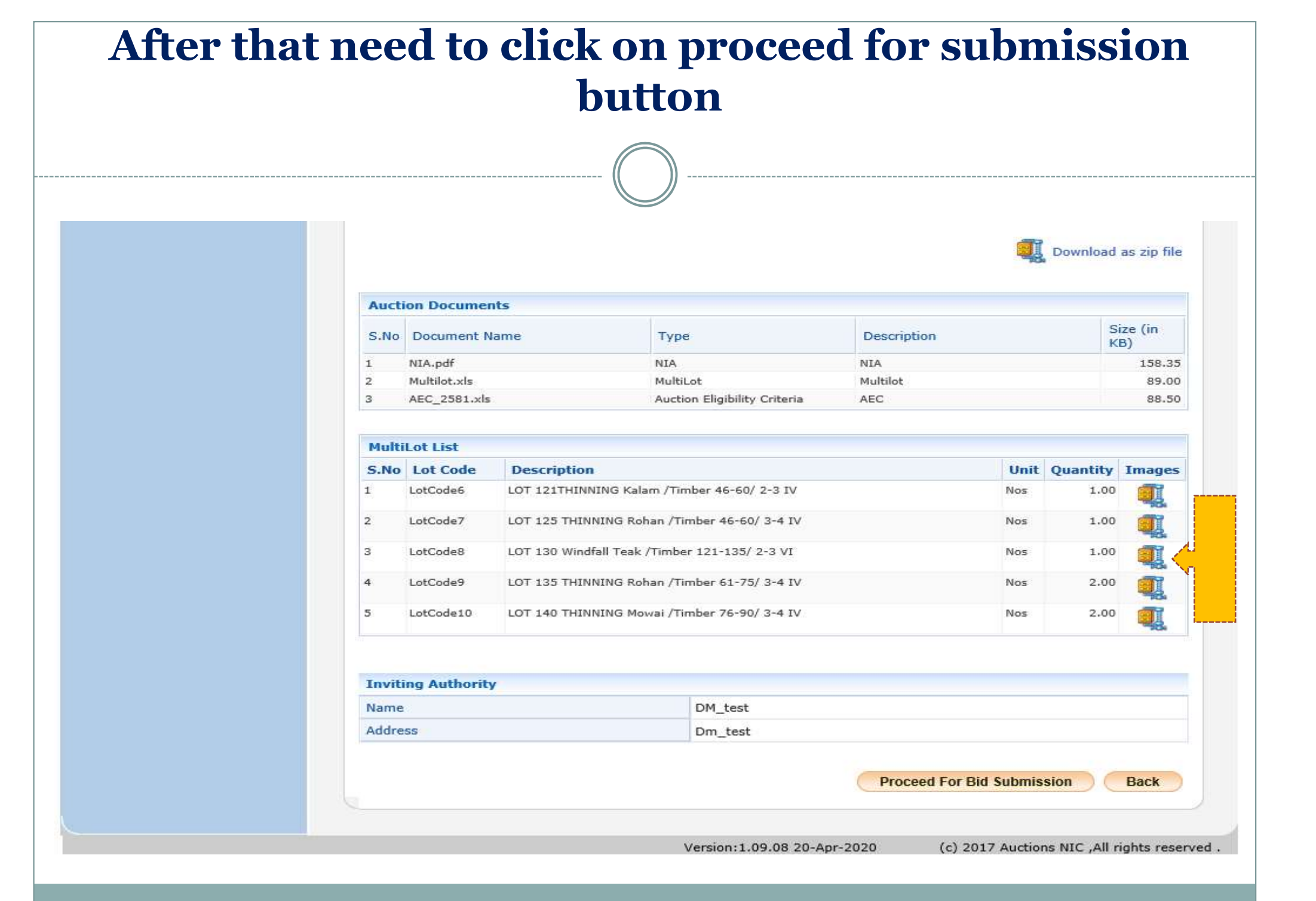

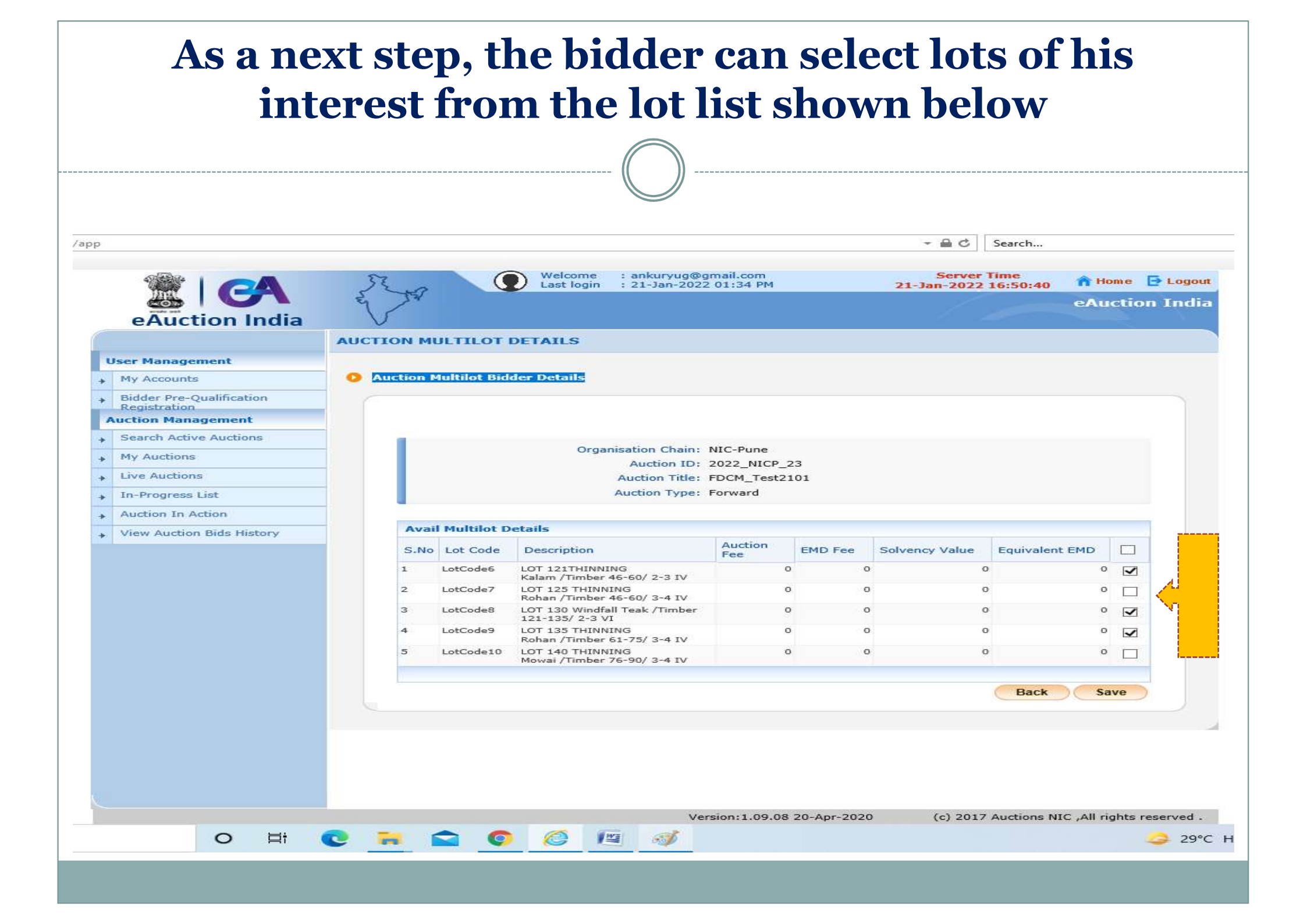

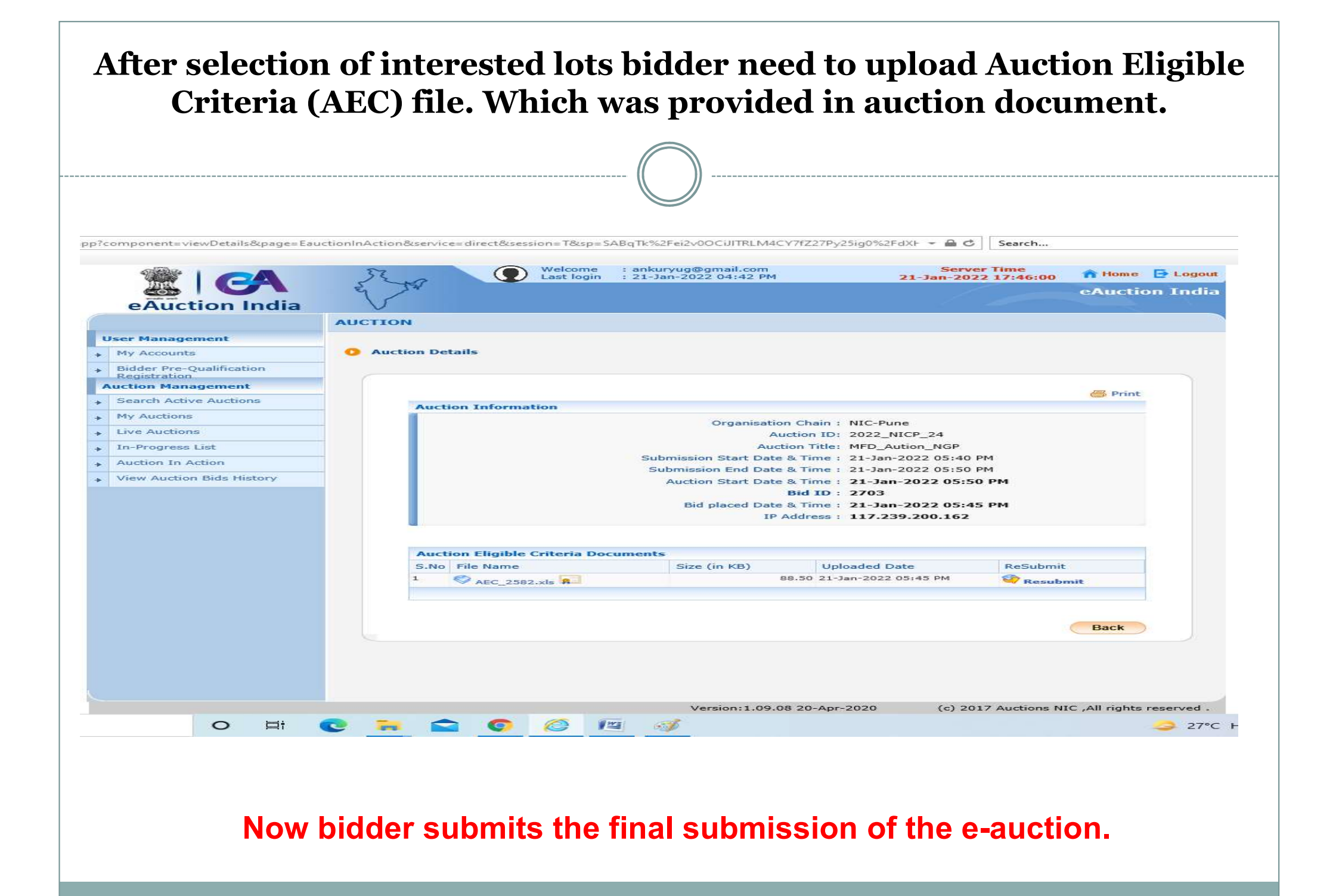

Payment of EMD (Bidder can pay multiple EMD in a single day for an auction) Payment of EMD (Bidder can pay multiple EMD in a single day for an auction) The bidder needs to pay 21 % of the Sale Price towards the EMD amount on the same day for the lots bided in the auction. The EMD Payment link is given at <a href="https://eacution.mahaforest.gov.in">https://eacution.mahaforest.gov.in</a>.

| → C 🔒 eauctio        | n.mahaforest.gov                                     | v.in/Departmenthor                                                       | ne/index/2                  | oox - eauct | ionmf 🗛 H    | ome l Maharas | htr. 🛆 "Admin Loo   | in " 🙆 eAuction I | ndia 🙆 Email Web Clien | Q 🖻 🕯 |  |
|----------------------|------------------------------------------------------|--------------------------------------------------------------------------|-----------------------------|-------------|--------------|---------------|---------------------|-------------------|------------------------|-------|--|
| . Department Login . |                                                      | indox (Loc)                                                              |                             |             |              |               |                     |                   | Тт                     |       |  |
|                      |                                                      | FOREST DEVI                                                              | ELOPMENT (<br>FRA LIMITEI   | CORPO<br>D  | ORATION      | DF            |                     |                   |                        |       |  |
|                      | *                                                    | Upcoming Auctions                                                        | Auction Results             | FAQ         | Contact Us + | Downloads     | E-Auction Schedule  | DepartmentLogin   |                        |       |  |
|                      |                                                      |                                                                          |                             |             | mportant No  | te 1: e-Aucti | on Process Flow Cli | ck Here.          |                        |       |  |
|                      |                                                      |                                                                          |                             |             |              |               |                     |                   |                        |       |  |
|                      | News                                                 |                                                                          |                             |             |              |               |                     |                   |                        |       |  |
|                      | LotList                                              | Download                                                                 |                             | E           |              |               |                     | PAY               |                        |       |  |
|                      | Images                                               | Download                                                                 | 1                           |             | ·m           | 5             |                     | 5                 |                        |       |  |
|                      |                                                      |                                                                          |                             | Bidder      | Registration | e-Au          | tion EMI            | D Payment         | Post e-Auction         |       |  |
|                      |                                                      |                                                                          | Dt: 26/11/2022              |             |              |               |                     | $\land$           |                        |       |  |
|                      | NIA, Lot list, In<br>Auction ID 202<br>Chandrapur Di | nages for the E-Auctior<br>2_MH_15796 at Khadsa<br>ivision Dt 01-12-2022 | n of Timber<br>ngi Depot of |             |              |               | 4                   |                   |                        |       |  |
|                      |                                                      | nt Download                                                              |                             |             |              |               |                     |                   |                        |       |  |
|                      | NIA Documer                                          |                                                                          |                             |             |              |               |                     |                   |                        |       |  |
|                      | LotList                                              | Download                                                                 |                             |             |              |               |                     |                   |                        |       |  |

Bidder will be able to log in with their registered mobile number and OTP received on their mobile. Note: For the EMD payment and Post-e-auction Process, there are no registration required for bidders

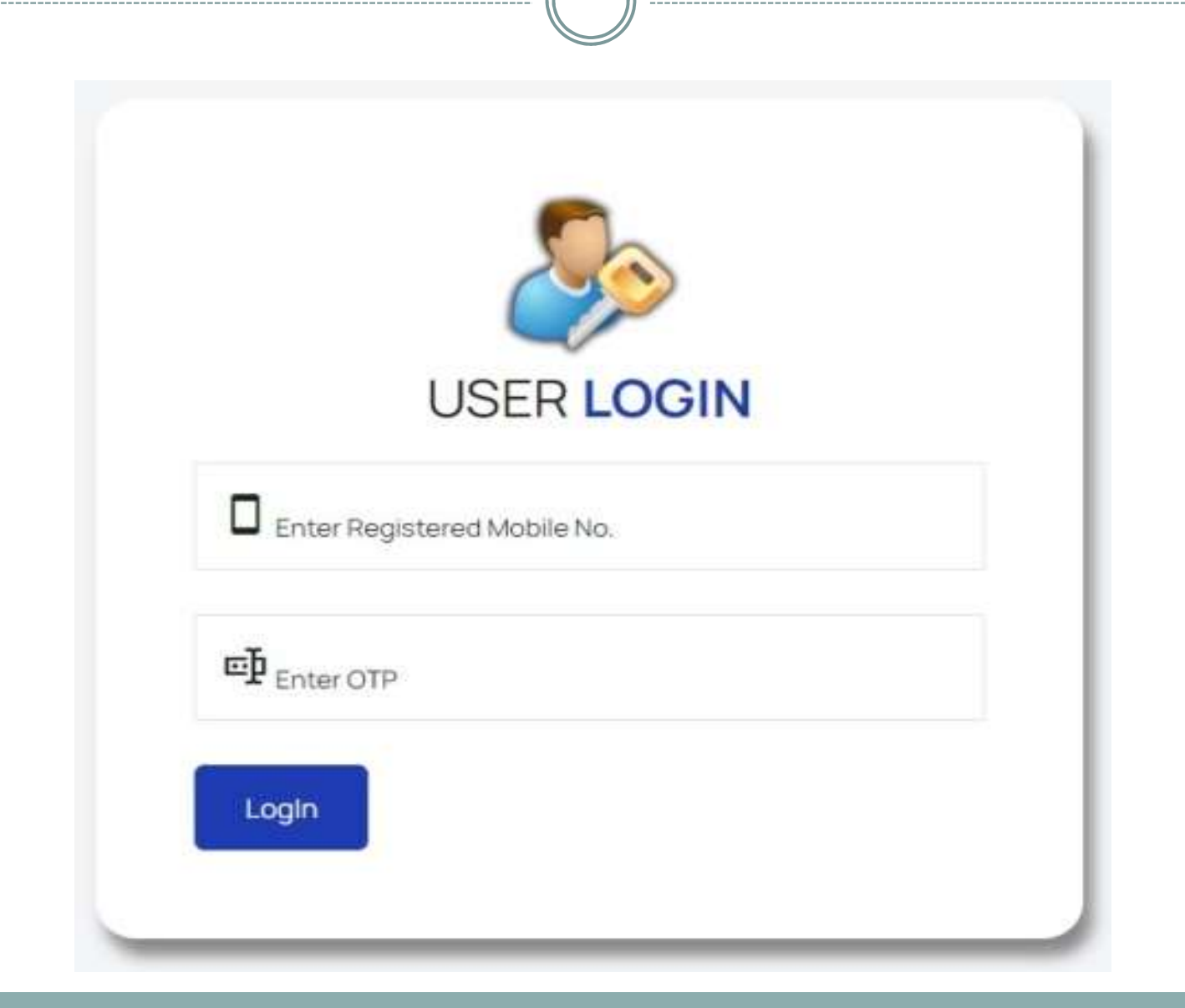

| ± MAHARASHTRA FOREST × ■ = MAH<br>→ C ● intranet.mahaforest.go | ARASHTRA FOREST × M Inbox<br>v.in/eauction/userpanel/Viewpay | (132) - shrivas.man: × G 1. Bidd<br>ment/index/558d0a072725839097 | er should do regist: × 💽 Horne<br>Sc251e9acb76bd03fecc2cc11136 | Ministry   Depart= × A = USI<br>7983ae3e25d44f1c7d | ER PANEL # X @ eAuction in     | on PAY              | × +                                |
|----------------------------------------------------------------|--------------------------------------------------------------|-------------------------------------------------------------------|----------------------------------------------------------------|----------------------------------------------------|--------------------------------|---------------------|------------------------------------|
| apps ∎ : Forest Departmen                                      | Welcome to e-A                                               | B New folder New folder                                           | G Google G Google Ø A                                          | eccel Warranty Ma G accounts.g                     | pogle.com 🔌 How do l apply pac | 21/01/2022          | 7:26 Q 🖂 💭 🖓                       |
| Payment Module     Make Payment     Reports Module             | Payment N<br>List Of Paid Pay<br>Sr. No.                     | Module / Make Payme                                               | ent<br>Depot Name                                              | Auction ID                                         | PA<br>Paid Amount (Rs.)        | Y EMD<br>Date Time  | PAY SUBSEQUENT<br>AMOUNT<br>Status |
|                                                                | 1                                                            | EMD202243123                                                      | Nagpur Depot                                                   | 2021_NICP_08                                       | 1                              | 2022-01-20 14:58:33 | Success                            |
|                                                                | 2                                                            | OF202241121                                                       | Nagpur Depot                                                   | 2021_NICP_01                                       | 4240                           | 2022-01-19 18:14:31 | Success                            |
|                                                                | 3                                                            | EMD202240120                                                      | Nagpur Depot                                                   | 2021_NICP_07                                       | 50000                          | 2022-01-19 18:12:24 | Success                            |
|                                                                | 4                                                            | 112022/87                                                         | Nagpur Depot                                                   | 2021_NICP_01                                       | 100                            | 2022-01-18 15:59:51 | Success                            |

Now bidder will select the department then select the auction id and fill in the EMD amount. Select the term & Conditions and click on the "pay now" button. Now bidder will be redirected to the payment gateway page. Payment modes are-: Internet banking, IMPS, RTGS, NEFT

| SerPanel                 | Welcome to e-Auction Portal                              | rprises                                  |                                                      | 07:39:42 Q 🗹 🗳            |
|--------------------------|----------------------------------------------------------|------------------------------------------|------------------------------------------------------|---------------------------|
| Dashboard Payment Module | Payment Module / Pay EMD Pay EMD Payment                 | Auction Details                          |                                                      |                           |
| Reports Module +         | Maharashtra Forest Department (MFD)<br>Select Department | STATE NAME : Maharashtra                 | DEPARMENT NAME : Maharashtra Forest Department (MFD) | CIRCLE NAME : Nagpur      |
| ×                        | 2021 NICP 08                                             | DIVISIO NAME : Nagpur                    | DEPOT NAME : Nagpur Depot                            | AUCTION ID : 2021_NICP_08 |
| N                        | - Please Select Auction ID -<br>2021_NICP_08             | AUCTION DESCRIPTION: Test                | PRODUCE CATEGORY: Timber                             | INVITING OFFICE : Test    |
|                          | R 100000 00<br>Enter EMD Amount<br>One Lakh Rupees       | AUCTION START DATE : 21-01-2022 10:00 AM | AUCTION END DATE : 22-01-2022 06:00 AM               |                           |
|                          | Term & Condition                                         |                                          |                                                      |                           |
|                          |                                                          |                                          |                                                      |                           |
|                          |                                                          |                                          |                                                      |                           |

|   | Now Bidde                 | er cl | licks<br>par | s on l<br>ticip | Live<br>Live<br>atin  | Auctio<br>Auctio<br>g in the       | on<br>n and cli<br>e auctior | icks on<br>n.                 | View            | for         |
|---|---------------------------|-------|--------------|-----------------|-----------------------|------------------------------------|------------------------------|-------------------------------|-----------------|-------------|
|   |                           |       |              |                 |                       |                                    |                              |                               |                 |             |
|   |                           | 50    | 3            |                 | Welcome<br>Last login | : ankuryug@gma<br>: 21-Jan-2022 04 | il.com<br>:42 PM             | Server Tim<br>21-Jan-2022 17: | ie<br>50:15 🕋 H | lome 📑 Logo |
|   | eAuction India            | AUCTI |              |                 |                       |                                    |                              | - [] _                        | eAt             | iction Indi |
| U | Jser Management           |       |              |                 |                       |                                    |                              |                               |                 |             |
| + | My Accounts               | O Li  | ve Auction   | ns              |                       |                                    |                              |                               |                 |             |
| + | Bidder Pre-Qualification  | 6     |              |                 |                       |                                    |                              |                               |                 |             |
|   | Registration              |       | Searc        | h               |                       |                                    |                              |                               |                 |             |
|   | Carech Active Austians    | -     | Auctio       | on ID           |                       |                                    | Auction Title                |                               |                 |             |
| * | Search Acuve Aucuons      | _     |              |                 |                       |                                    |                              | Cle                           | ar Searc        | :h          |
| * | My Auctions               |       |              |                 |                       |                                    |                              |                               |                 |             |
| + | Live Auctions             |       | Live         | Auction- Sin    | alei ot               |                                    |                              | View                          | w Suspended Au  | Iction      |
| ÷ | In-Progress List          |       | S.No         | Auction ID      | Auctio                | n Title                            | Auction Start Da             | te Auction End                | d Date          | View        |
| + | Auction In Action         |       | 100000000    |                 |                       | No Liv                             | e Auctions Available.        |                               |                 | Territoria, |
| + | View Auction Bids History |       |              |                 |                       |                                    |                              |                               |                 |             |
|   |                           |       | Live /       | Auction- Mu     | tiLot                 |                                    |                              |                               |                 |             |
|   |                           |       | S.No         | Auction ID      | Auctio                | n Title                            | Auction Start Da             | te Auction End                | d Date          | View        |
|   |                           |       | 1.           | 2022_NICP_24    | MFD_A                 | ution_NGP                          | 21-Jan-2022 05:50            | PM 21-Jan-2022                | 06:00 PM        |             |
|   |                           | Q     |              |                 |                       |                                    |                              |                               | 1               |             |

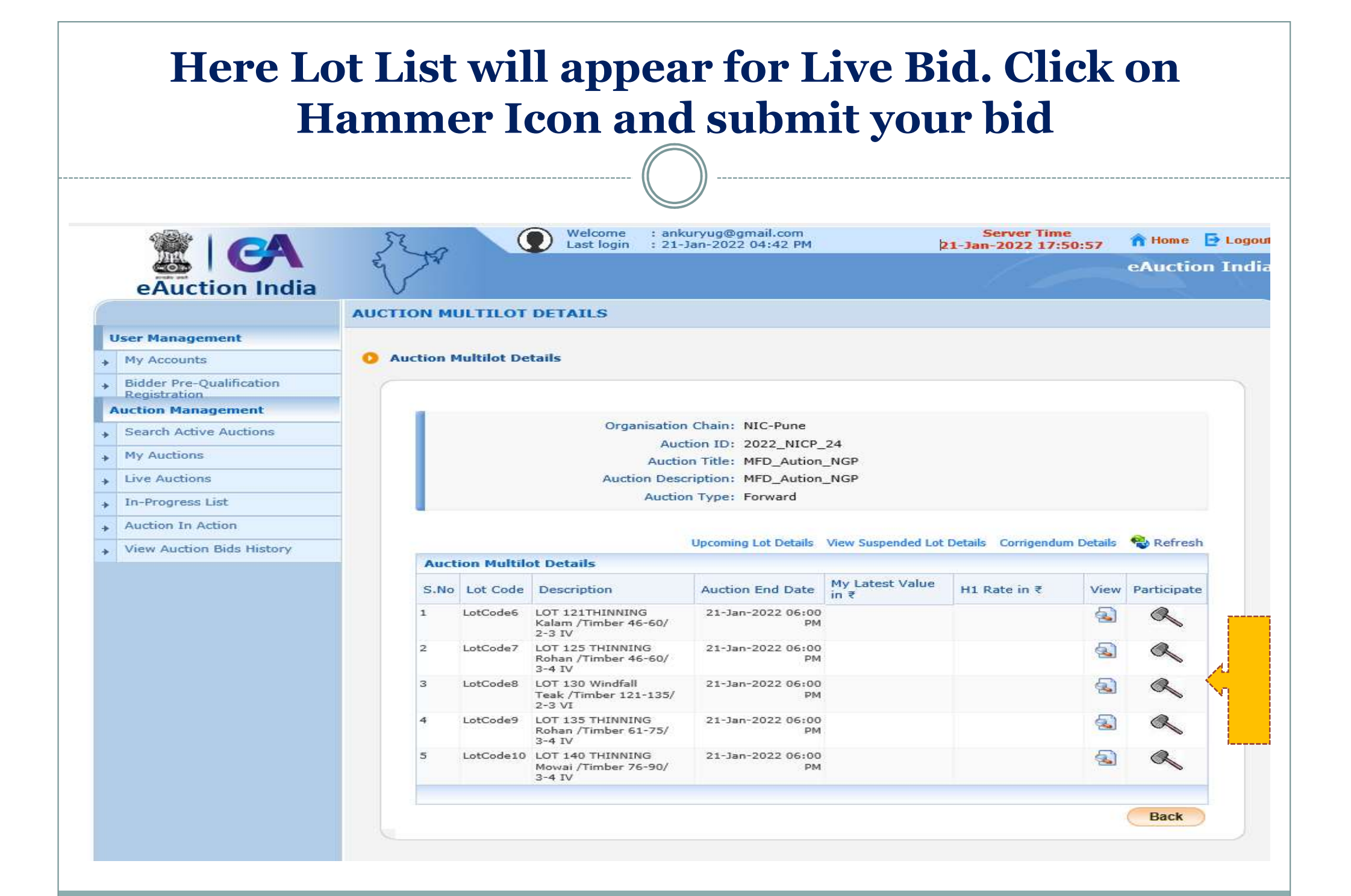

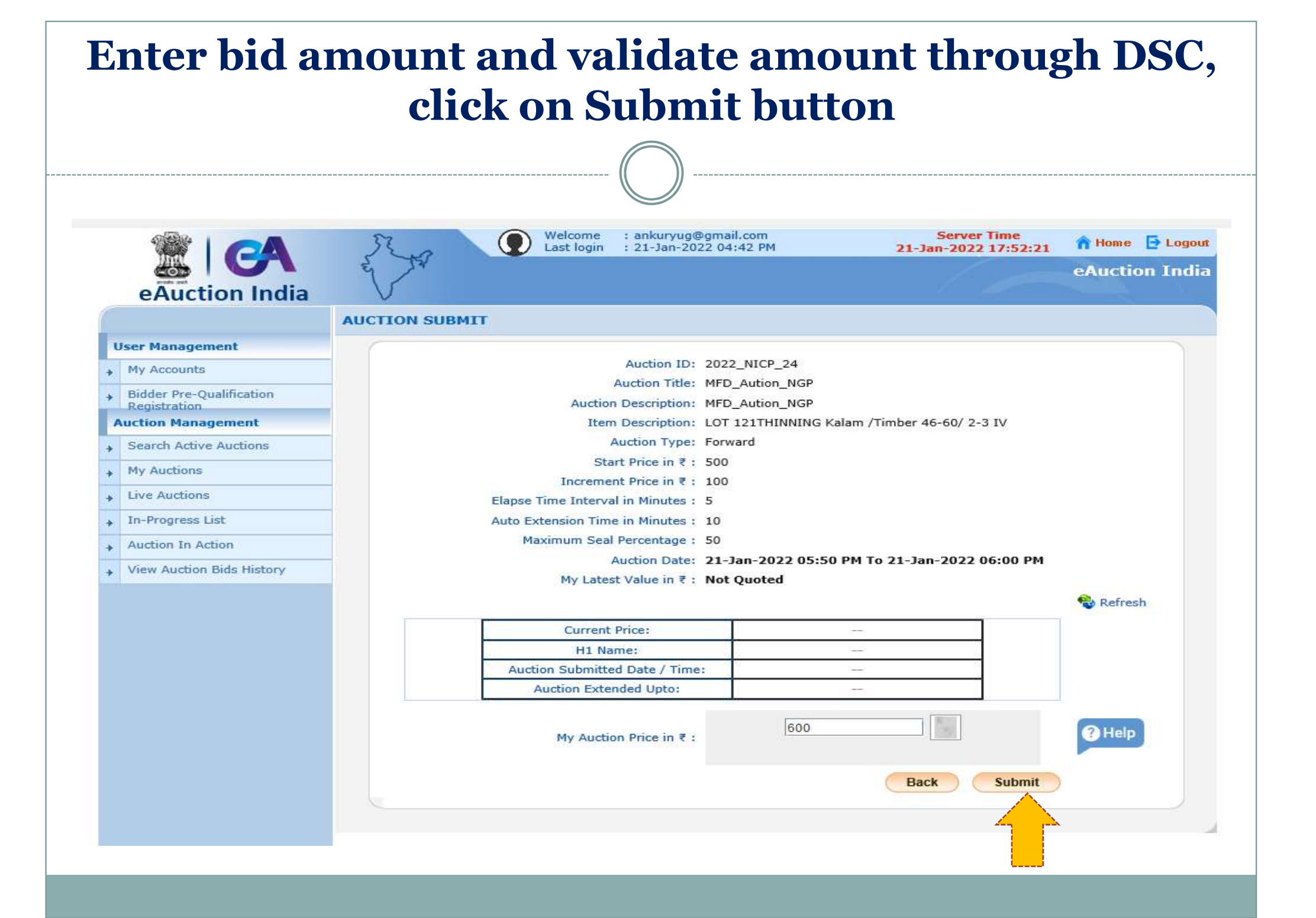

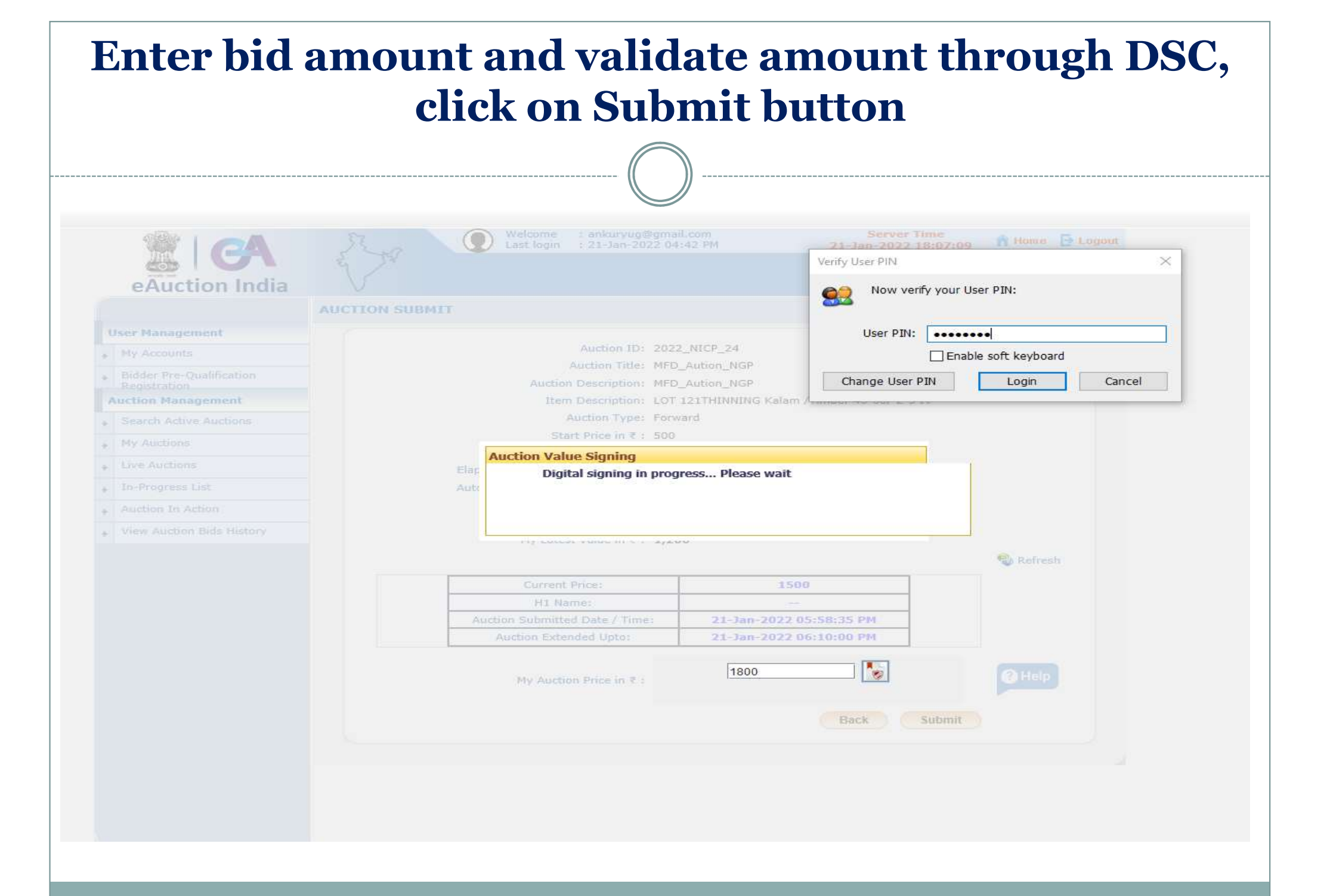

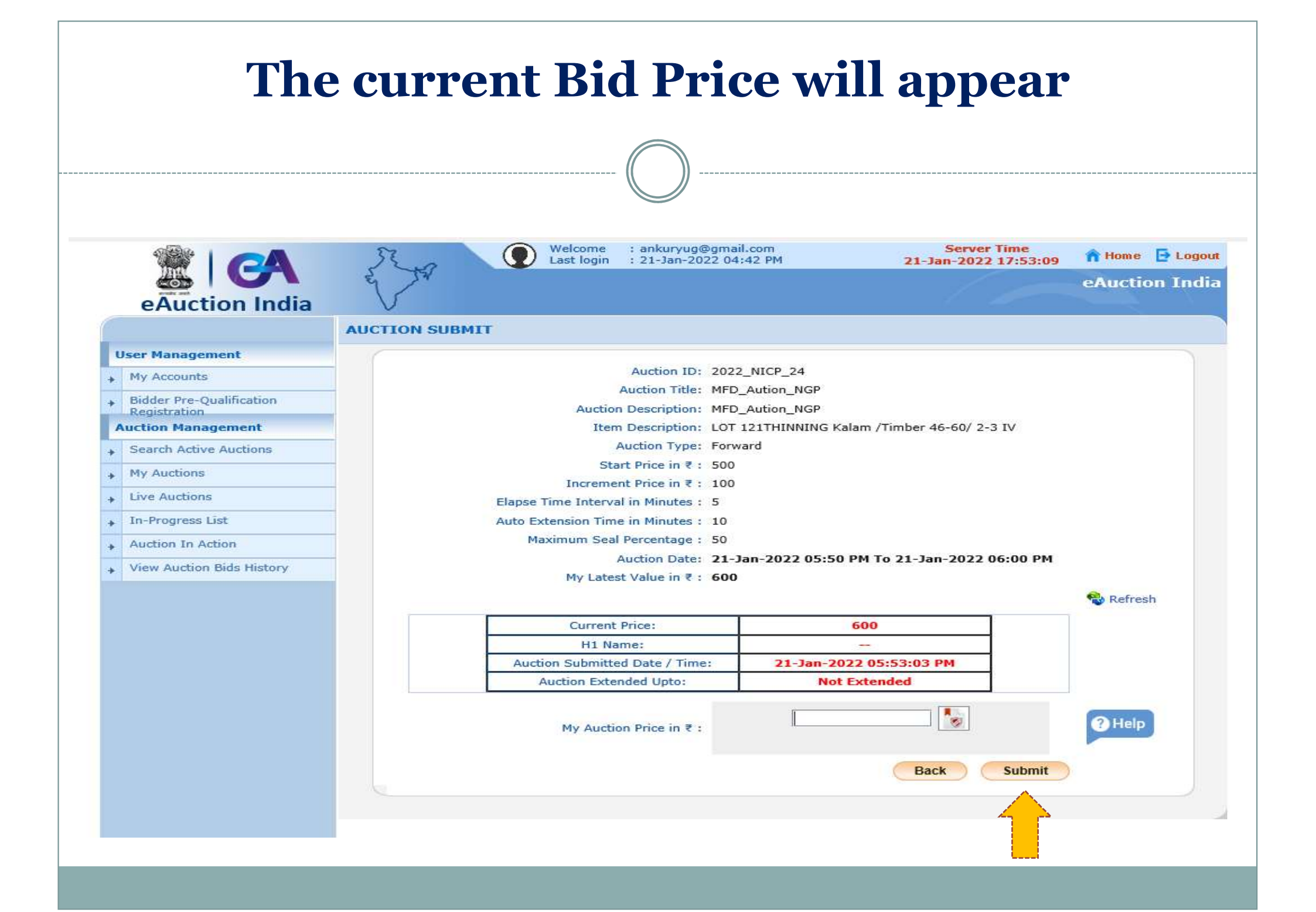

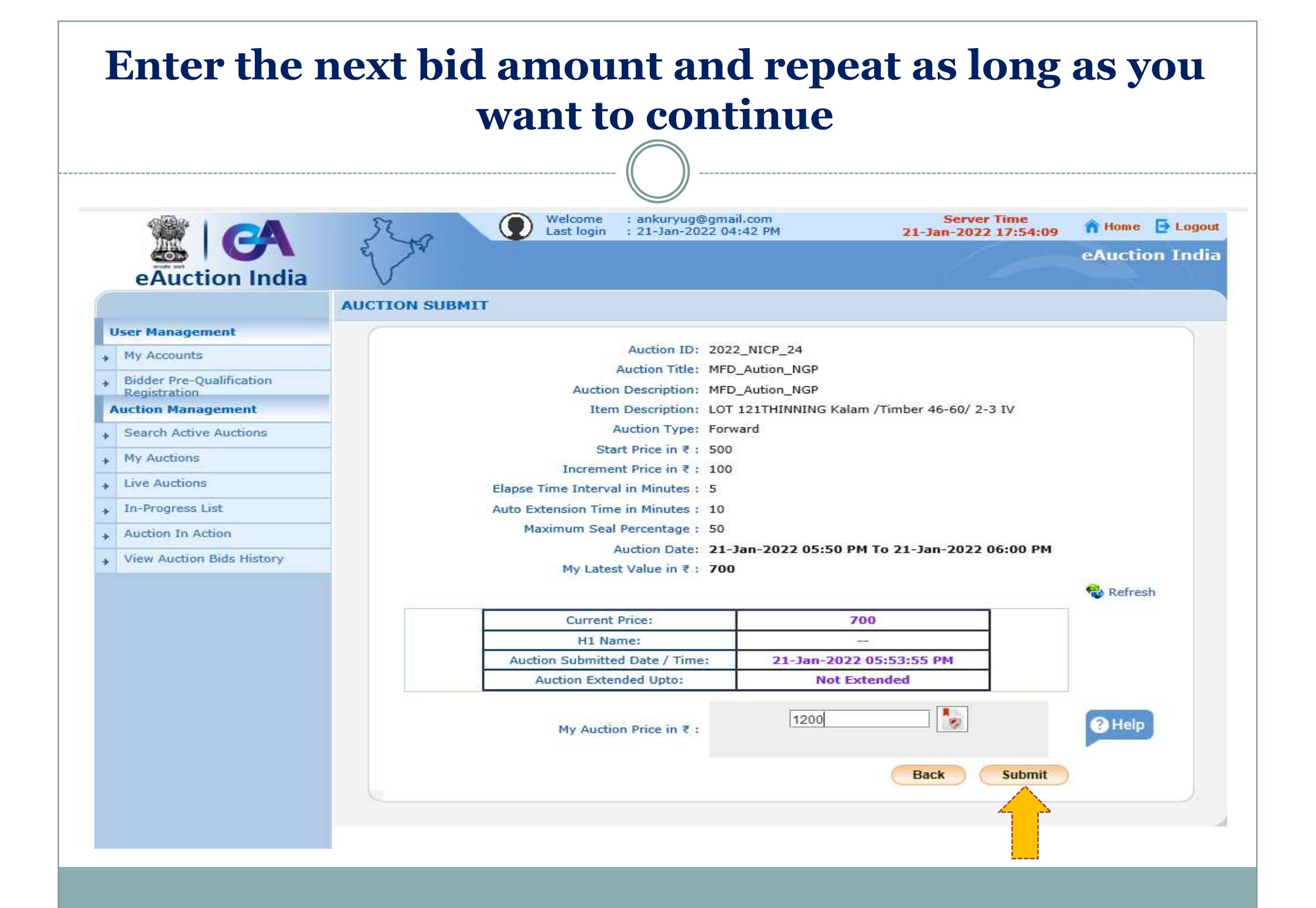

If you enter a price greater than the Maximum Seal Percentage of the Current Price then the system will show an error message. This facility will stop the bidder to submit an incorrect (more than the MSP price) price by mistake.

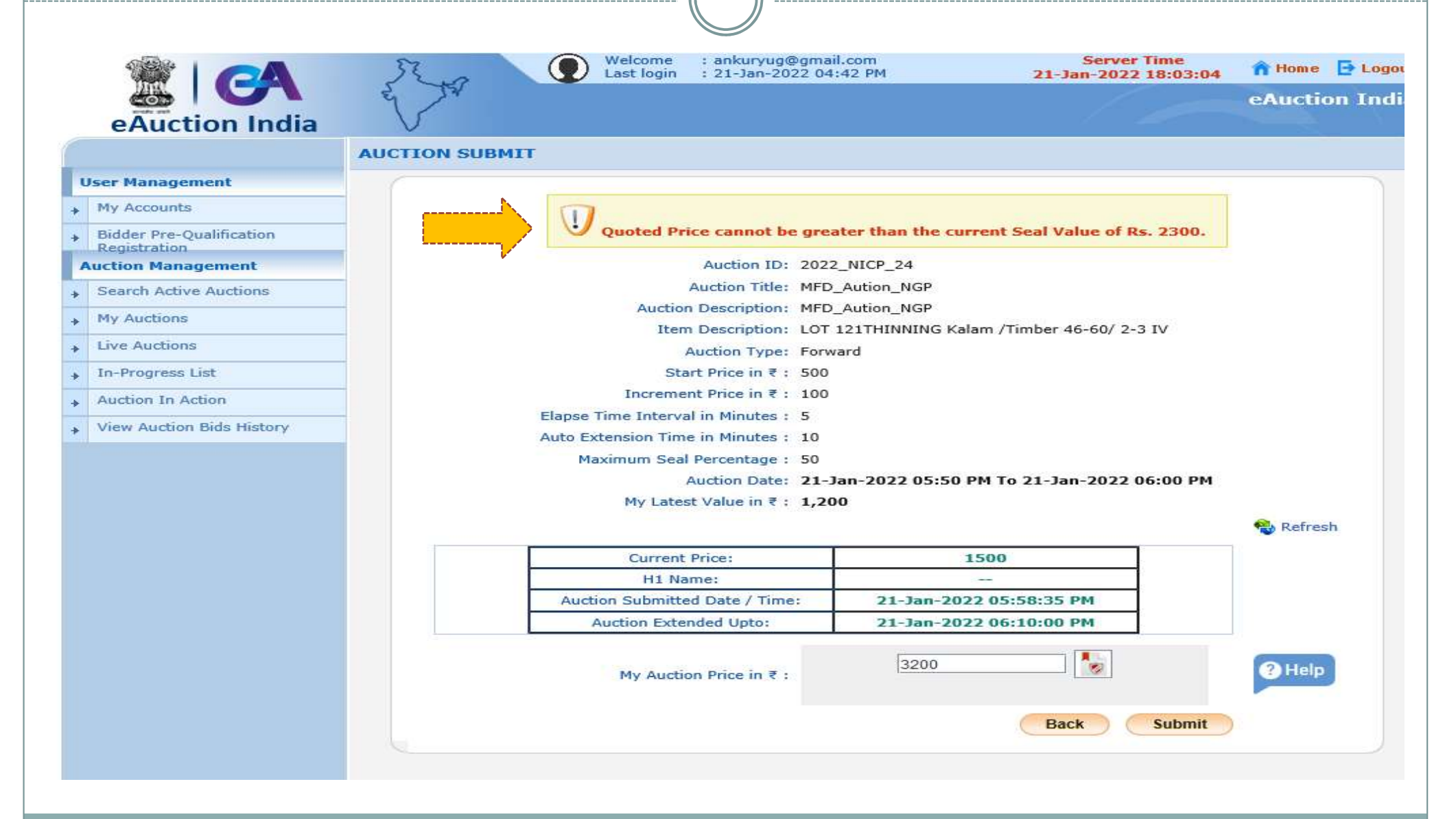

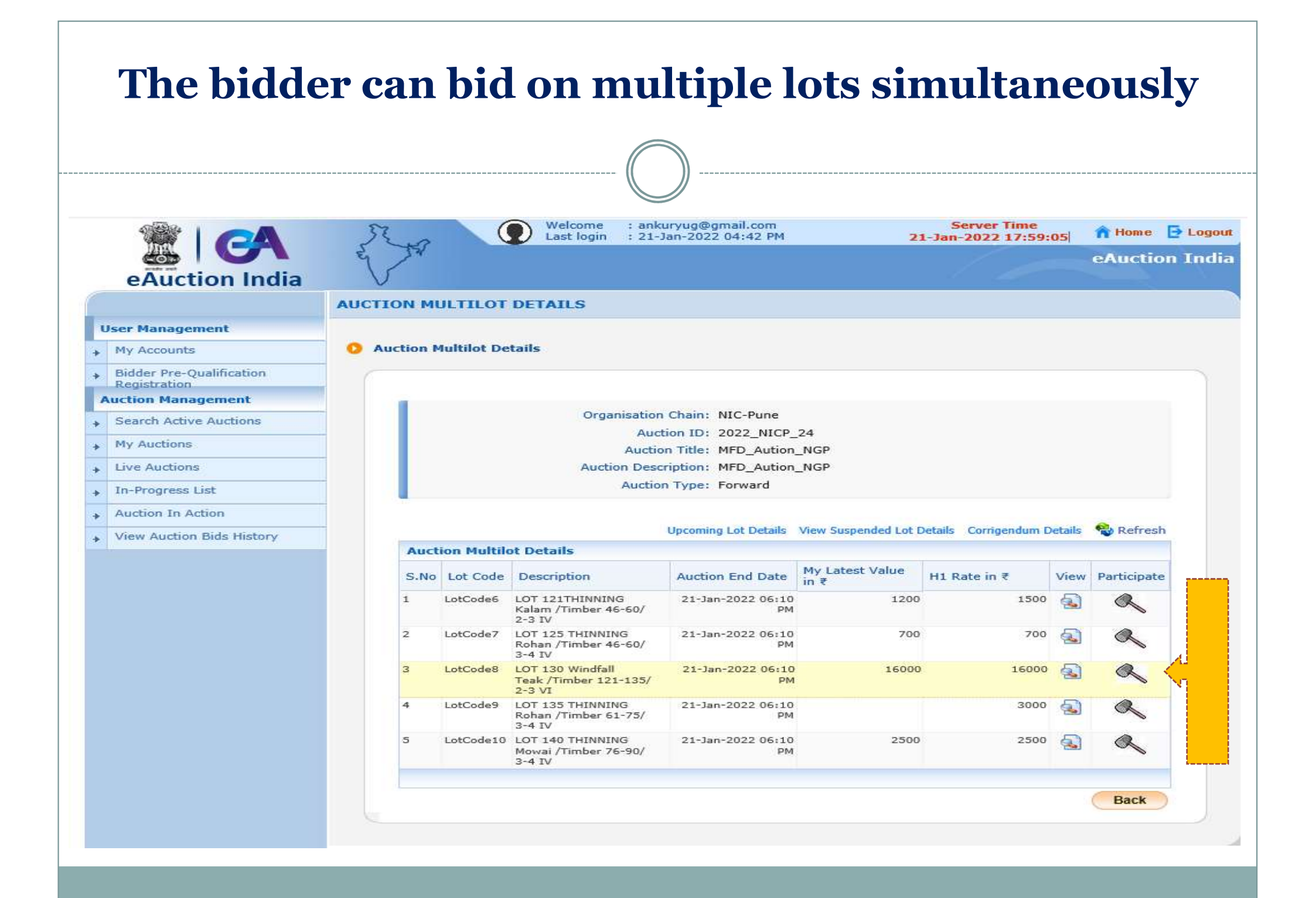

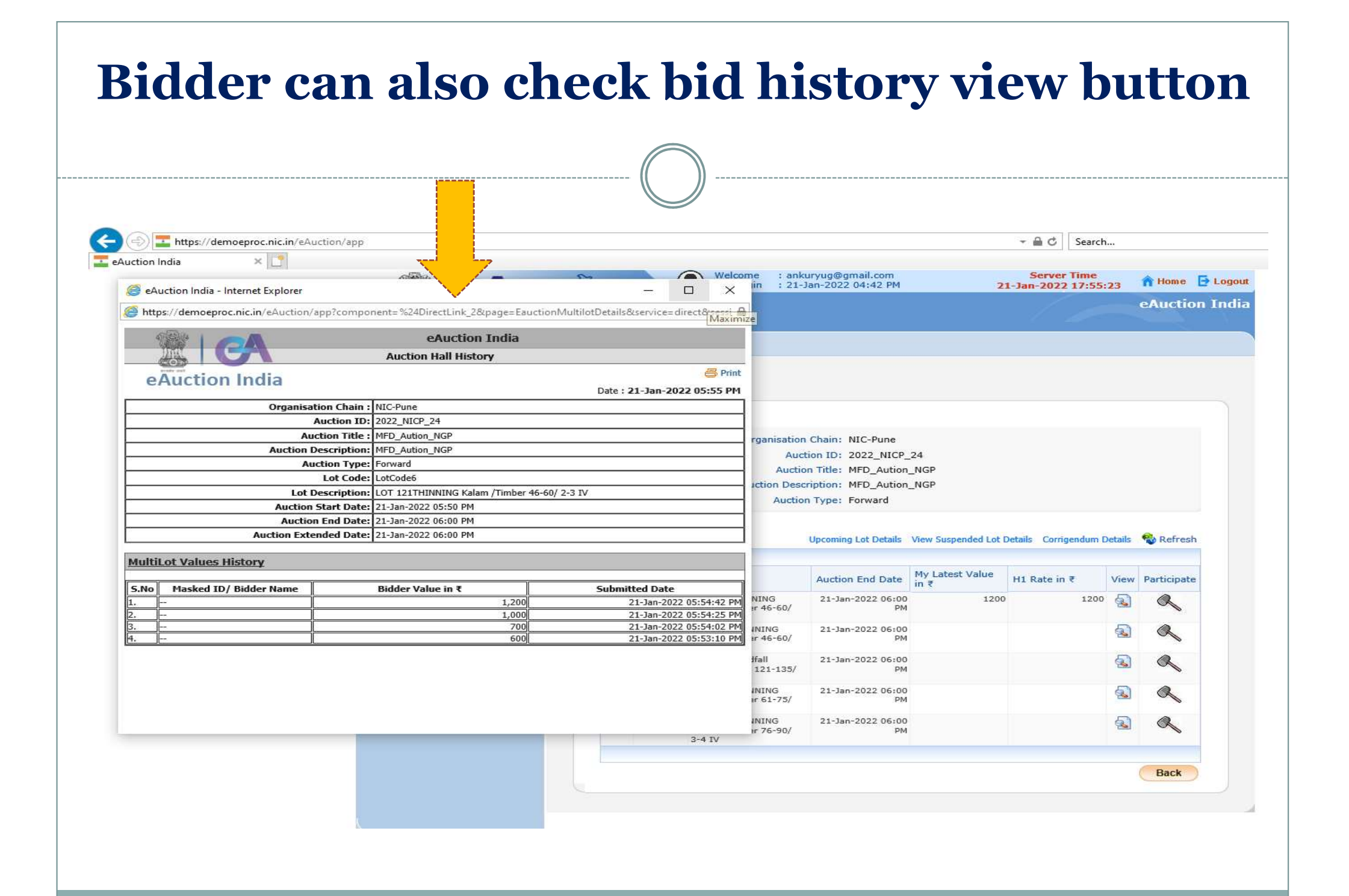

If the bidder will bid during the elapsed time then lot timing will be extended by \_ minutes. This process will repeat if the said lot is getting bid during elapse time. Department is not closing such bids anywhere and the bid will get closed if the bid is not received during elapse time

|   |                                          | R      | ~~~~                  | (           | Welcome :<br>Last login :                                                                                       | ankuryug@gmail.com<br>21-Jan-2022 04:42 PM | 21                   | Server Time          | 09     | 🏫 Home 📑 Log |  |  |
|---|------------------------------------------|--------|-----------------------|-------------|----------------------------------------------------------------------------------------------------|--------------------------------------------|----------------------|----------------------|--------|--------------|--|--|
|   | eAuction India                           | e s    | ZA                    |             |                                                                                                    |                                            |                      | - C- P               |        | eAuction Inc |  |  |
|   |                                          | AUCTIO |                       | JLTILOT     | DETAILS                                                                                                    |                                            |                      |                      |        |              |  |  |
| ι | Iser Management                          |        |                       |             |                                                                                                    |                                            |                      |                      |        |              |  |  |
| > | My Accounts                              | O Auc  | ction M               | lultilot De | tails                                                                                                    |                                            |                      |                      |        |              |  |  |
| * | Bidder Pre-Qualification<br>Registration |        |                       |             |                                                                                                    |                                            |                      |                      |        |              |  |  |
| , | uction Management                        |        |                       |             |                                                                                                    |                                            |                      |                      |        |              |  |  |
| * | Search Active Auctions                   |        |                       |             | Organisa                                                                                                    | tion Chain: NIC-Pune                       | 24                   |                      |        |              |  |  |
| × | My Auctions                              |        |                       |             | AL                                                                                                    | action Title: MFD_Aution_                  | _NGP                 |                      |        |              |  |  |
| ۶ | Live Auctions                            |        |                       |             | Auction D                                                                                                    | Description: MFD_Aution_                   | _NGP                 |                      |        |              |  |  |
| * | In-Progress List                         |        | Auction Type: Forward |             |                                                                                                    |                                            |                      |                      |        |              |  |  |
| * | Auction In Action                        |        |                       |             |                                                                                                    |                                            |                      |                      |        |              |  |  |
| * | View Auction Bids History                |        |                       |             | 200 - 200 - 200 - 200 - 200 - 200 - 200 - 200 - 200 - 200 - 200 - 200 - 200 - 200 - 200 - 200 - 200 - 200 - 200 | Upcoming Lot Details                       | View Suspended Lot D | etails Corrigendum D | etails | Refresh      |  |  |
|   |                                          |        | Auct                  | ion Multile | ot Details                                                                                                    |                                            | My Latest Value      |                      |        |              |  |  |
|   |                                          |        | S.No                  | Lot Code    | Description                                                                                                    | Auction End Date                           | in ₹                 | H1 Rate in ₹         | View   | Participate  |  |  |
|   |                                          |        | 1                     | LotCode6    | LOT 121THINNING<br>Kalam /Timber 46-60<br>2-3 IV                                                                | 21-Jan-2022 05:20<br>// PM                 | 1800                 | 1800                 | 2      | R            |  |  |
|   |                                          |        | 2                     | LotCode7    | LOT 125 THINNING<br>Rohan /Timber 46-60<br>3-4 IV                                                               | 21-Jan-2022 06:10<br>// PM                 | 700                  | 700                  | 2      | Q            |  |  |
|   |                                          |        | 3                     | LotCode8    | LOT 130 Windfall<br>Teak /Timber 121-13<br>2-3 VI                                                               | 21-Jan-2022 06:10<br>5/ PM                 | 16000                | 16000                |        | a,           |  |  |
|   |                                          |        | 4                     | LotCode9    | LOT 135 THINNING<br>Rohan /Timber 61-75<br>3-4 IV                                                               | 21-Jan-2022 06:10<br>PM                    |                      | 3000                 | ٩      | R            |  |  |
|   |                                          |        | 5                     | LotCode10   | LOT 140 THINNING<br>Mowai /Timber 76-90<br>3-4 IV                                                               | 21-Jan-2022 06:10<br>PM                    | 2500                 | 2500                 | ٩      | R            |  |  |
|   |                                          |        |                       |             |                                                                                                    |                                            |                      |                      |        | Back         |  |  |

#### Lot will be disappearing after lot end time and a new batch of lots will be appearing for the bids along with autoextended lots alot Welcome : ankuryug@gmail.com Server Time 🎢 Home 📑 Logout Last login : 21-Jan-2022 04:42 PM 21-Jan-2022 18:11:19 eAuction India eAuction India AUCTION MULTILOT DETAILS **User Management** Auction Multilot Details My Accounts **Bidder Pre-Qualification** Registration Auction Management Organisation Chain: NIC-Pune Search Active Auctions Auction ID: 2022\_NICP\_24 My Auctions 4 Auction Title: MFD\_Aution\_NGP Live Auctions Auction Description: MFD\_Aution\_NGP ÷ Auction Type: Forward In-Progress List Auction In Action Upcoming Lot Details View Suspended Lot Details Corrigendum Details 😭 Refresh View Auction Bids History 4 **Auction Multilot Details** My Latest Value S.No Lot Code Description Auction End Date H1 Rate in ₹ Participate View in ₹ LotCode6 LOT 121THINNING 1 21-Jan-2022 06:20 1800 1800 Kalam /Timber 46-60/ DM 2-3 IV LOT 135 THINNING LotCode9 21-Jan-2022 06:20 3200 2 3200 Rohan /Timber 61-75/ PM 3-4 IV Back

#### **After completion of the live E-auction Process** ( Common for MFD and FDCM )

After the end of the live auction, the department will verify the H1 bidder and receipt of the EMD Amount from these H1 bidders against each lot. The result of the auction will be declared along with the sanction date under the heading "Auction" Results" on the https://eauction.mahaforest.gov.in portal. **USER MANUAL** will be uploaded on both portals.

## **Post Auction Process**

Bidder will log in with his registered mobile no. and OTP as password. The bidder will be able to see auction-wise H1 lot details against his firm and all the calculations therein.

Similarly, the bidder will be able to lot-wise / auction-wise payment details and can also pay subsequent amounts like ¼, ¾, & full amount, or penalty through this option.

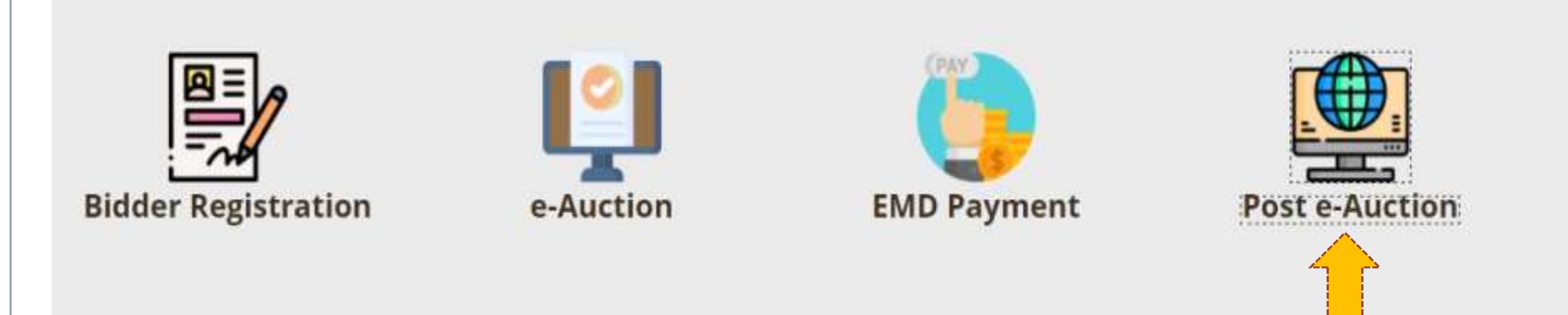

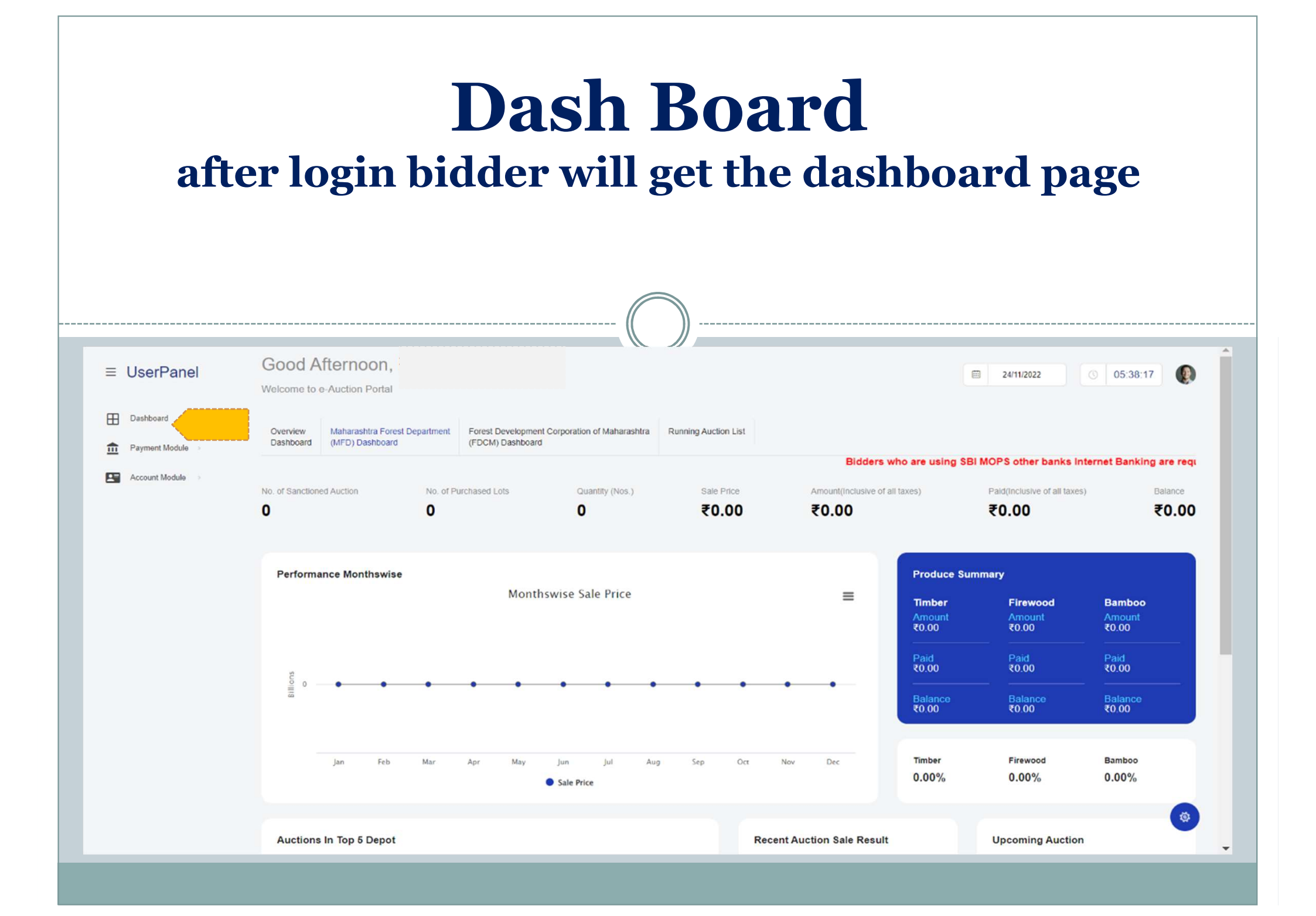

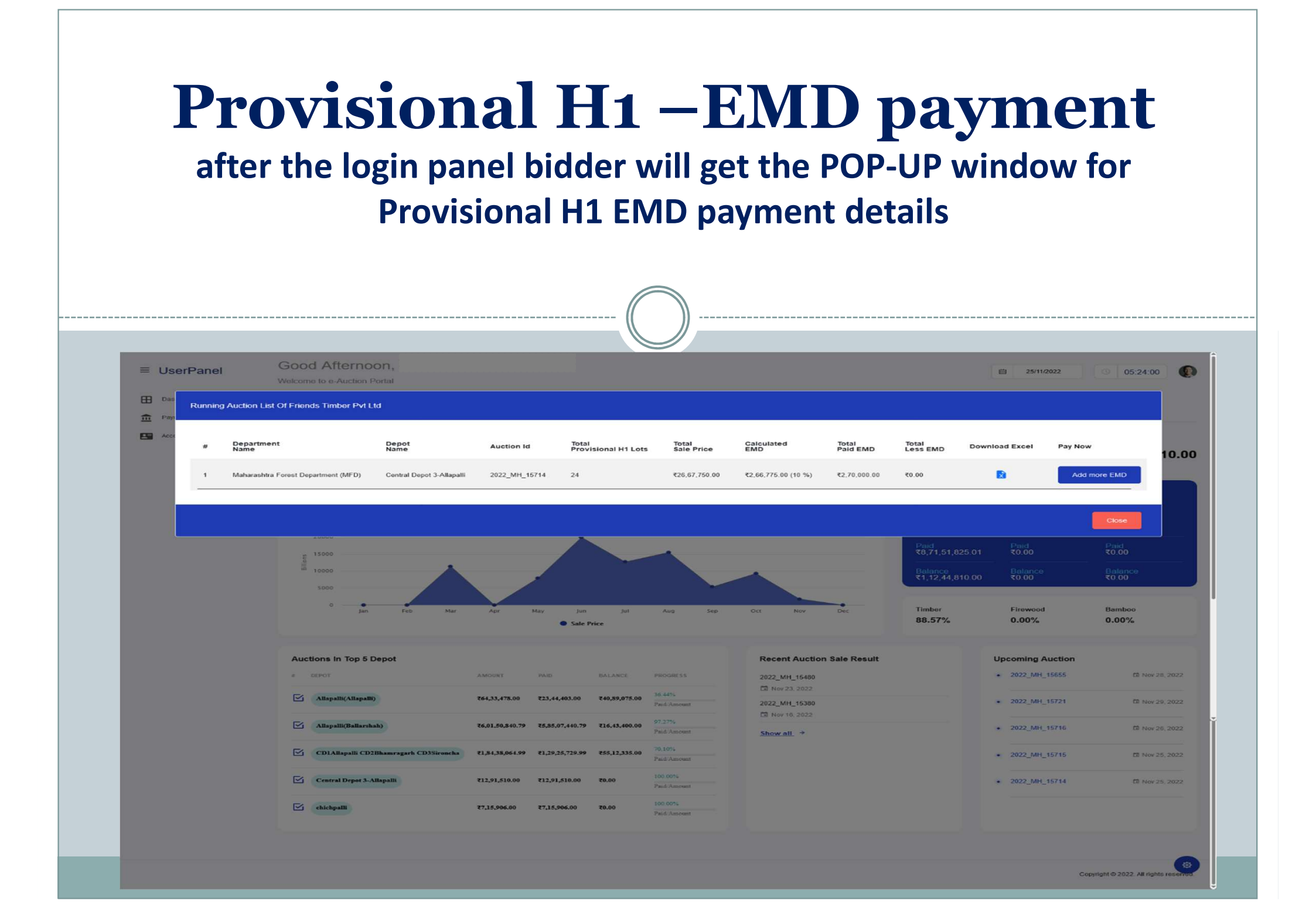

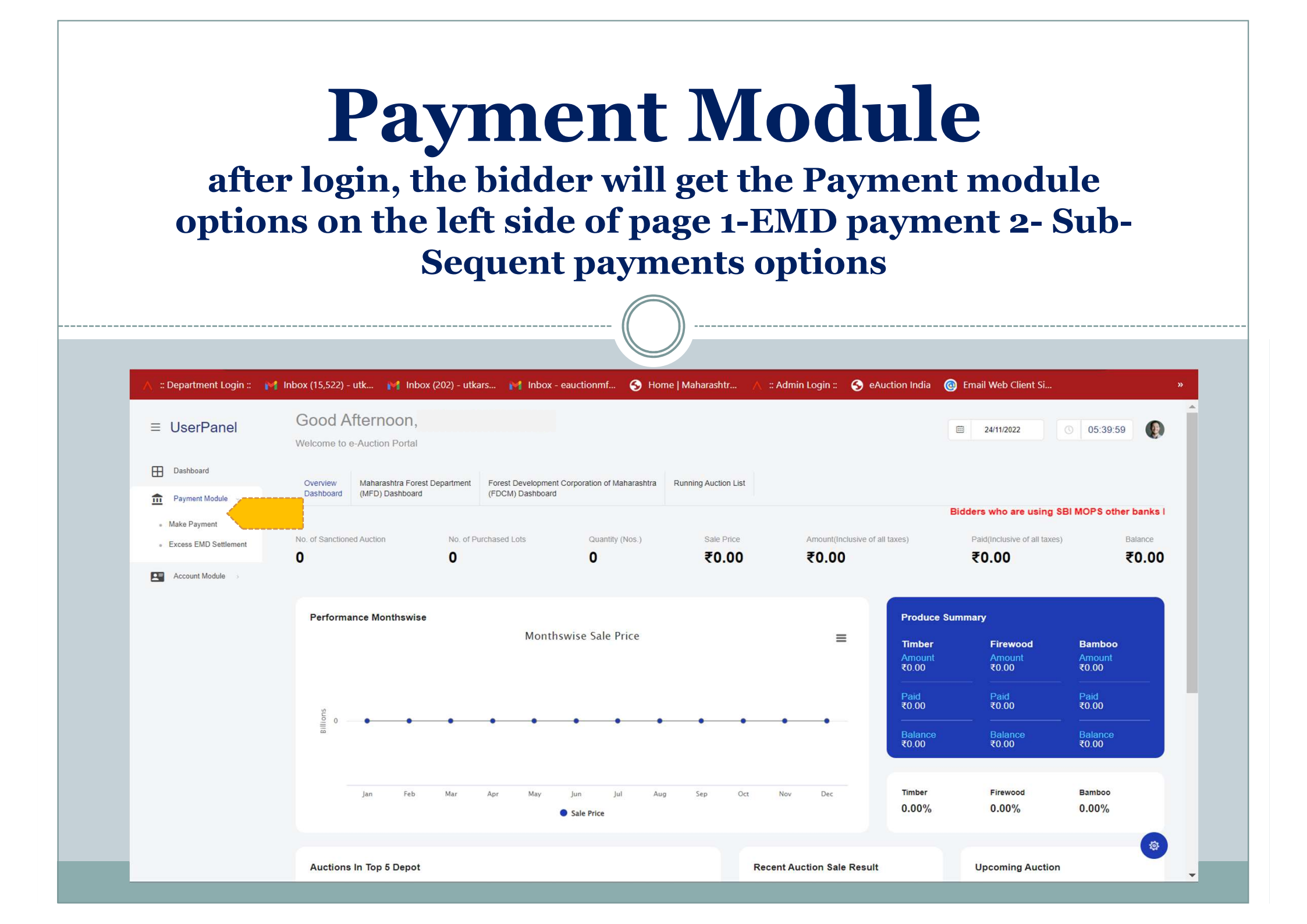

## **Payment options**

#### The bidder can select Pay EMD payment or Pay Sub-Sequent likewise 1/4 - 3/4- & Full payment options

| Go | come to e-Auct | noon<br>ion Porta               |             |                                        |               | <b>1</b> 2        | ;4/11/2022       | 05:40:48 |
|----|----------------|---------------------------------|-------------|----------------------------------------|---------------|-------------------|------------------|----------|
| F  | Payment Mod    | dule / Make Payment<br>sactions |             |                                        | PAY           | EMD F             | PAY SUBSEQUENT A | amount   |
|    | Sr. No.        | Transaction Id                  | Pay Type    | Depot Name                             | Auction ID    | Paid Amount (Rs.) | Status           | Action   |
|    | 1              | MFDEMD2022674668                | EMD Payment | Rajgarh Savri                          | 2022_MH_12642 | 5,000.00          | FAIL             |          |
|    | 2              | MFDEMD2022359353                | EMD Payment | Ghot                                   | 2022_MH_12485 | 52,222.00         | FAIL             |          |
|    | 3              | MFDEMD2022250250                | EMD Payment | CD1Allapalli CD2Bhamragarh CD3Sironcha | 2022_MH_12428 | 5,000.00          | FAIL             |          |
|    | 4              | MFDEMD202277                    | EMD Payment | Allapalli(Ballarshah)                  | 2022_MH_12423 | 10.00             | SUCCESS          | ±        |

≡ Us

Æ

### **Payment EMD**

# The bidder needs to select the payment option e-auction ID and then will get the amount and details for payment

\_\_\_\_\_

| ≡ UserPanel      | Good Afternoon,<br>Welcome to e-Auction Portal                        |                                                                                                    |                                                         |                               | , |
|------------------|-----------------------------------------------------------------------|----------------------------------------------------------------------------------------------------|---------------------------------------------------------|-------------------------------|---|
| Dashboard        |                                                                       |                                                                                                    |                                                         |                               |   |
| Payment Module > | Payment Module / Pay EMD                                              | Auction Details                                                                                             |                                                         |                               |   |
| Account Module > | Pay EMD Payment Maharashtra Forest Department (MFD) Select Department | View Auction Details<br>STATE NAME :<br>Maharashtra                                                         | DEPARMENT NAME :<br>Maharashtra Forest Department (MFD) | CIRCLE NAME :<br>Gadchiroli   |   |
|                  | 2022 MH 15536                                                         | DIVISION NAME :<br>Allapalli                                                                                | DEPOT NAME :<br>Ghot                                    | AUCTION ID :<br>2022_MH_15536 |   |
|                  | Select Auction                                                        | AUCTION DESCRIPTION:<br>E-Auction for the Timber at Ghot Depot of<br>Allapalli Division Dt.22 to 24.11.2022 | PRODUCE CATEGORY :<br>Timber                            | INVITING OFFICE :<br>DyCF     |   |
|                  | Rs. Enter EMD Amount .00<br>Enter EMD Amount                          | AUCTION START DATE :<br>22-11-2022                                                                          | AUCTION END DATE : 24-11-2022                           |                               |   |
|                  | Terms & Condition                                                     |                                                                                                    |                                                         |                               |   |
|                  | 2085 C<br>Enter Captcha                                               |                                                                                                    |                                                         |                               |   |
|                  | 음 PAY<br>NOW Cancel                                                   |                                                                                                    |                                                         |                               |   |
|                  |                                                                       |                                                                                                    |                                                         | *                             |   |

| Payment Terms &<br>Conditions<br>The bidder will get the terms & Conditions Popup before<br>proceeding with the payment                                                                                                    |                                                                                                    |                                                                                                    |                                    |  |  |
|----------------------------------------------------------------------------------------------------|----------------------------------------------------------------------------------------------------|----------------------------------------------------------------------------------------------------|------------------------------------|--|--|
| ≡ UserPanel                                                                                                    | Good Afternoon, Rahil Enterpris                                                                                                    |                                                                                                    | ■ 28/11/2022 ① 05:57:48 <b>(</b> ) |  |  |
| Dashboard Payment Module Payment Module Payment Module Payment Module Payment Module Payment Module Payment Module Payment PaymentPayment PaymentPayment PaymentPay | Payment Module / Pay EMD   Pay EMD Payment   Presse Select Department -   Select Department   Plesse Select Auction ID -   Select Auction   Cancel | <ul> <li>Terms &amp; Condition</li> <li> • I hereby undertake to pay 10 % EMD (for Maharashtra Forest Department) or 21% EMD (for Forest Development Corporation of Maharashtra Limited) on the same day for the lot's Ive bidded/purchased on the day of eaution, Failing which, I will not be eligible to have any claims on the lot for which have not paid 10 % EMD (for Maharashtra Forest Department) or 21 % EMD (for Groest Development Corporation of Maharashtra Limited), even if In declared as H1 bidder in the sale result of respective eauction. Further, the lot's which will not be assigned to the the H1 bidder will be the sole discretion of the competent authority. </li> <li> • The department will in any case will not be responsible for any delay in payment due to any technical/manual reasons, bidder or bidder's payment bank has faced, while paying EMD and subsequent payments. I have ensured that I have made sufficient EMD payment in accordance with bids purchased to the best of my knowledge and belit. </li> <li> • Please note that a convenience fee i.e. gateway charges are levied against various payment modes and these charges are being taken by the Bank providing payment-gateway. None of the charges are levied by Maharashtra Forest Department. Forest Development Corporation of Maharashtra Limited or technical partner of MFD &amp; FDCM i.e. National Informatics Centre (NIC). As a bidder, I agree to pay these charges. • In Case H1 Bidder fails short of EMD, then lots will be allotted sequentially in consonance with the EMD paid, (i.e. The Sequences shall be in order of bidding by the respective bidder); Balance EMD will be threated as unsold. However, as per Unified Sale Depot conditions, Risk and cost sale liability shall be on the defaulter. • have read, understoad and agree with points mentioned above. Only after that I'm making EMD'subsequent payment.</li></ul> | <text></text>                      |  |  |

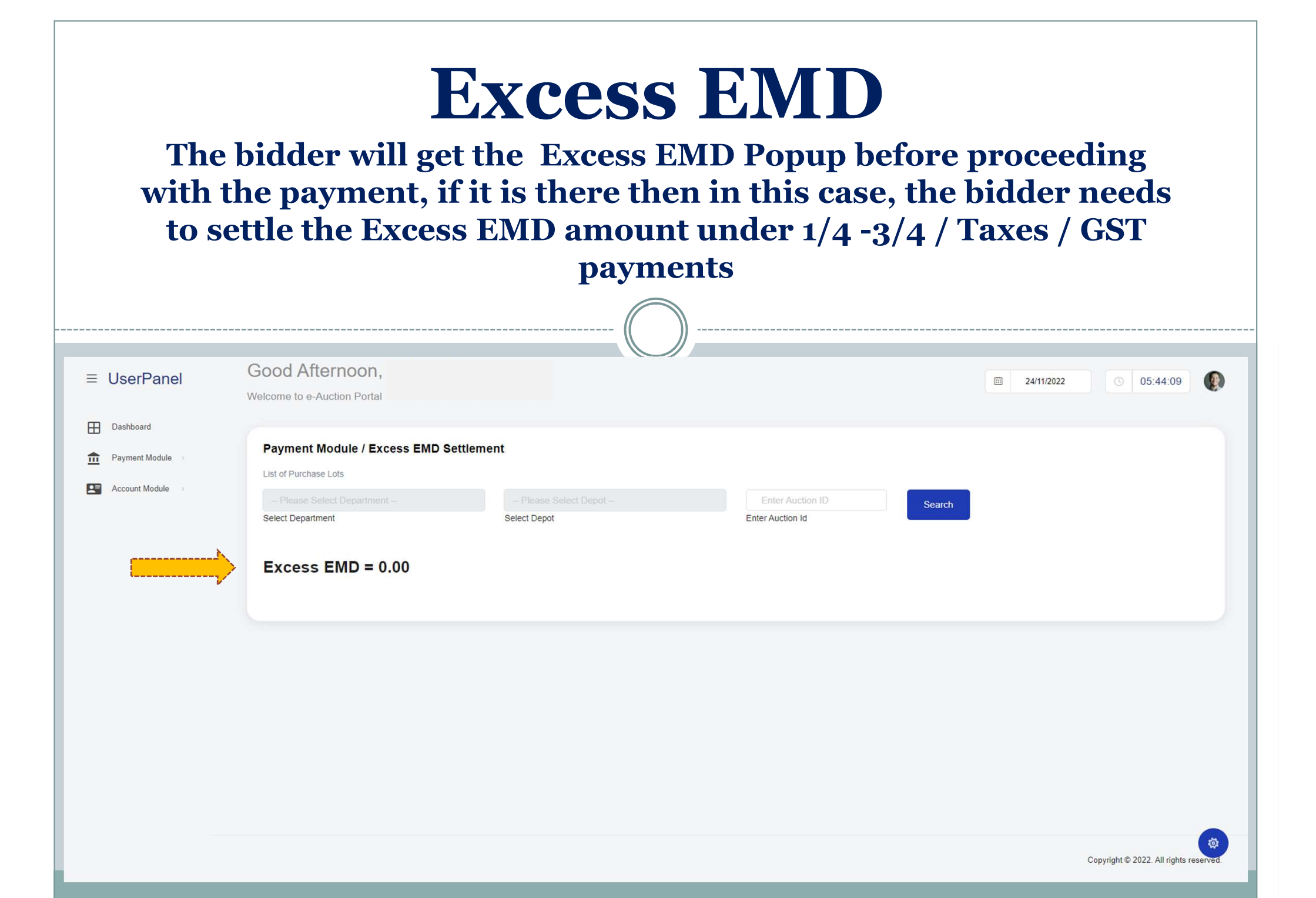

|                  |                                     |                     | ubbequent amount                                 |          |
|------------------|-------------------------------------|---------------------|--------------------------------------------------|----------|
|                  | likewise                            | e 1/4 - 3/4- & Full | payment                                          |          |
|                  |                                     |                     |                                                  |          |
|                  | 0                                   |                     |                                                  |          |
| UserPanel        | Good Afternoon,                     |                     |                                                  | 05:47:31 |
|                  | Welcome to e-Auction Portal         |                     |                                                  |          |
| Dashboard        | Devenent Medule / Dev Outcomunt     |                     |                                                  |          |
| Payment Module   |                                     | Amount              |                                                  |          |
| Account Module > | Maharashtra Eorort Decartment (MED) |                     | Place Select Payment Typy                        |          |
|                  | Select Department                   | Select Depot        | Please Select Payment Type –<br>Enter Auction Id |          |
|                  | Auction Details:                    |                     | 4 Payment<br>JII Payment                         |          |
|                  | STATE NAME :                        | DEPARMENT NAME :    | CIRCLE NAME :                                    |          |
|                  | DIVISION NAME :                     | DEPOT NAME :        | AUCTION ID :                                     |          |
|                  | AUCTION DESCRIPTION:                | PRODUCE :           | INVITING OFFICE :                                |          |
|                  | AUCTION START DATE :                | AUCTION END DATE :  | TOTAL PURCHASED LOTS :                           |          |
|                  |                                     |                     |                                                  |          |

| Account | Mod | lule |
|---------|-----|------|
|         |     |      |

#### The bidder will get their account details in this module

 $\equiv$ 

| UserPanel                | Good Afternoon,<br>Welcome to e-Auction Portal                               |                      | E                                                                                    | 24/11/2022 (06:00:08 |
|--------------------------|------------------------------------------------------------------------------|----------------------|--------------------------------------------------------------------------------------|----------------------|
| Dashboard Payment Module | Payment Module / Pay Subsequent Amore                                        | unt                  |                                                                                      |                      |
| View Account/Downloads   | Maharashtra Forest Department (MFD)<br>Select Department<br>Auction Details: | Akot<br>Select Depot | Please Select Payment Type     Enter Auction ID     Enter Auction Id     CIRCLE NAME | Search               |
|                          | DIVISION NAME :                                                              | DEPOT NAME :         | AUCTION ID :                                                                         |                      |
|                          | AUCTION START DATE :                                                         | AUCTION END DATE :   | TOTAL PURCHASED LOTS :                                                               |                      |
|                          |                                                                              |                      |                                                                                      |                      |

# **Account Module**

#### The bidder will get their account details in the selected eauction IDs in the view & Download tab

\_\_\_\_\_

\_\_\_\_\_

| = | Good Ev<br>Welcome to e-/                                     | Yening<br>Auction Portal                                                           |                                       |               |                 |                          |                  | · 24/11/2022          | 06:09:21         |
|---|---------------------------------------------------------------|------------------------------------------------------------------------------------|---------------------------------------|---------------|-----------------|--------------------------|------------------|-----------------------|------------------|
|   | Account I<br>List of Latest 1<br>Maharashtr<br>Select Departr | Module / View Auction List I0 Participated Auctions a Forest Department (MFD) ment | Aliapalli(Ballarshah)<br>Select Depot |               | 2022<br>Select. | : MH 15169<br>Auction Id |                  | Search                |                  |
|   | Sr. No.                                                       | Deparment Name                                                                     | Depot Name                            | Auction ID    | Produce Name    | Auction Start Date       | Auction End Date | Auction Sanction Date | View & Downloads |
|   | 1                                                             | Maharashtra Forest Department (MFD)                                                | Allapalli(Ballarshah)                 | 2022_MH_15169 | Timber          | 13/10/2022               | 13/10/2022       | 17/10/2022            |                  |
|   |                                                               |                                                                                    |                                       |               |                 |                          |                  |                       |                  |
|   |                                                               |                                                                                    |                                       |               |                 |                          |                  |                       |                  |
|   |                                                               |                                                                                    |                                       |               |                 |                          |                  |                       |                  |

| <b>Downloads</b><br>The bidder will get their account Bill/Invoices<br>receipt/Account register/Delivery order etc, in the<br>selected e-auction IDs after clicking on the view &<br>Download tab |   |                                                                                                    |                                                      |                                |  |  |  |
|----------------------------------------------------------------------------------------------------|---|----------------------------------------------------------------------------------------------------|------------------------------------------------------|--------------------------------|--|--|--|
|                                                                                                    |   |                                                                                                    |                                                      | <u> </u>                       |  |  |  |
| ≡                                                                                                    | W | elcome to e-Auction Portal                                                                                                    | · iiii 24/11/2                                       | 022 06:09:51                   |  |  |  |
| ⊞<br><u> </u>                                                                                                    |   | Account Module / View Auction List / View & Downloads View Auction Details                                                                                            |                                                      |                                |  |  |  |
|                                                                                                    |   | STATE NAME : Maharashtra                                                                                                    | DEPARMENT NAME : Maharashtra Forest Department (MFD) | CIRCLE NAME : Gadchiroli       |  |  |  |
|                                                                                                    |   | DIVISION NAME : Ballarshah                                                                                                    | DEPOT NAME : Allapalli(Ballarshah)                   | AUCTION ID : 2022_MH_15169     |  |  |  |
|                                                                                                    |   | AUCTION DESCRIPTION: Eauction for the timber at Ballarshah Depot Ballarshah TnM Division Ballarshah New Materials and WD Materials<br>AUCTION START DATE : 13-10-2022 | PRODUCE : Timber AUCTION END DATE : 13-10-2022       | INVITING OFFICE : DyCF         |  |  |  |
|                                                                                                    |   | <ul> <li>☐ Sale Result</li> <li>☐ Account Register</li> <li>④ Auction Bill</li> <li>☐ Payment Receipt</li> <li>☐ Delivery Order</li> </ul>                            | GST Tax Invoice GST Tax e-Invoice                    |                                |  |  |  |
|                                                                                                    |   | Please Click On Above Tabs To See Detailed History                                                                                                    |                                                      | Speaker (Realtek(R) Audio): 8% |  |  |  |

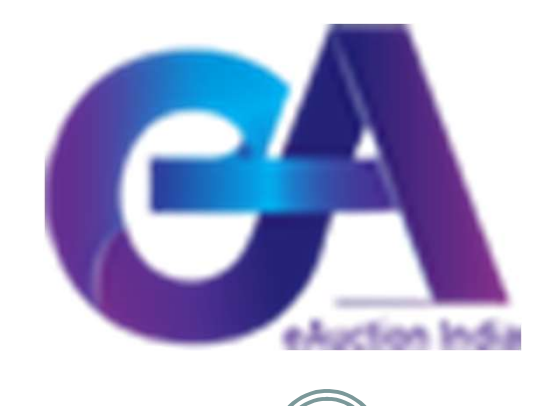

## **THANK YOU**

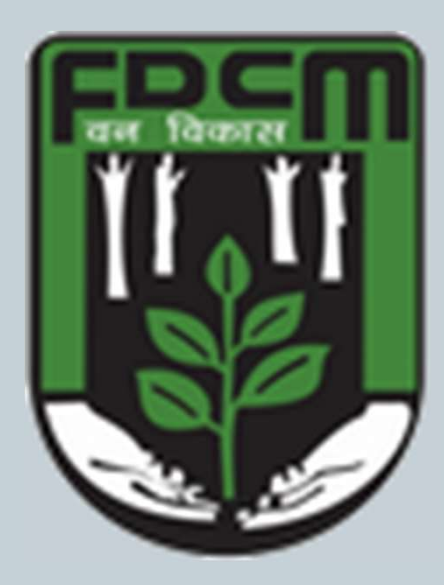